# Documentation

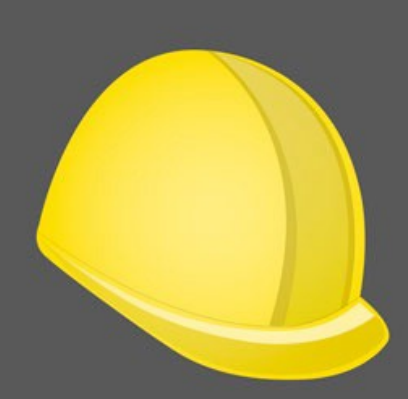

# SiteWorks

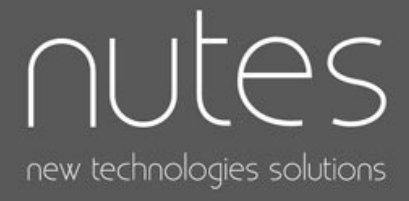

| Intro | oduction                                                                                                    | 5  |
|-------|----------------------------------------------------------------------------------------------------|----|
|       | Licence et conditions de vente et d'utilisations                                                                   | 5  |
| Ges   | tion des intervenants                                                                                              | 6  |
|       | Description                                                                                                    | 6  |
|       | Sur iPad                                                                                                    | 6  |
|       | Sur iPhone, iPod Touch                                                                                             | 6  |
|       | Importer un intervenant depuis de le carnet d'adresse (App Contacts)                                               | 7  |
|       | Ajouter un intervenant                                                                                             | 8  |
|       | Modifier un intervenant                                                                                            | 8  |
|       | Fusionner deux intervenants                                                                                        | 8  |
|       | Supprimer un intervenant                                                                                           | 9  |
|       | Identifiant SiteWorks (sauf compte exchange ou outlook)                                                            | 10 |
| Ges   | tion des chantiers                                                                                                 | 11 |
|       | Description                                                                                                    | 11 |
|       | Création d'un chantier                                                                                             | 11 |
|       | Définir des corps d'états et intervenants spécifiques à un chantier                                                | 12 |
|       | Importer des plans dans l'application                                                                              | 14 |
|       | Transférer les plans vers SiteWorks depuis le Finder (Mac Catalina ou ultérieur)                                   | 15 |
|       | Transférer les plans vers SiteWorks depuis iTunes (Mac avant Catalina)                                             | 15 |
|       | Transférer les plans vers SiteWorks depuis iTunes (Windows)                                                        | 15 |
|       | Importer des plans transférés depuis iTunes / Finder dans votre chantier                                           | 16 |
|       | Import depuis l'application Fichiers pour iOS 11 et ultérieurs (iCloud / DropBox, Box, One Drive, Google Drive, …) | 17 |
|       | Import depuis le menu Dropbox (iOS 11 et inférieurs)                                                               | 18 |
|       | Import depuis un serveur WebDAV                                                                                    | 18 |
|       | Import depuis un album ou l'appareil photo                                                                         | 19 |
|       | Import depuis l'app Mail                                                                                           | 20 |
|       | Création d'étapes de chantier                                                                                      | 21 |
|       | Création d'une étape                                                                                               | 21 |
|       | 2                                                                                                    |    |

| Déplacer plans et réserves d'une étape précédente                                                             | 23                    |
|----------------------------------------------------------------------------------------------------|-----------------------|
| Ajout de plans à une étape de chantier                                                                        | 24                    |
| Remplacer le plan original utilisé dans un plan annoté                                                        | 25                    |
| Ajout et suppression de réserves                                                                              | 27                    |
| Placer une réserve sur un plan                                                                                | 27                    |
| Configurer une réserve                                                                                        | 28                    |
| Sélection du corps d'état                                                                                     | 28                    |
| Définir une date limite                                                                                       | 29                    |
| Sélection d'un intervenant                                                                                    | 30                    |
| Ajout d'une description                                                                                       | 30                    |
| Ajout d'une photo                                                                                             | 30                    |
| Annotation d'une photo                                                                                        | 31                    |
| Ajout d'une remarque                                                                                          | 32                    |
| Lever une réserve                                                                                             | 33                    |
| Quitus                                                                                                    | 34                    |
| Déplacer une réserve sur un plan                                                                              | 35                    |
| Déplacer des réserve vers un autre plan                                                                       | 36                    |
| Copier / Coller une réserve                                                                                   | 37                    |
| Supprimer une réserve                                                                                         | 38                    |
| Filtrer l'affichage des réserves                                                                              | 38                    |
| Numérotation des réserves                                                                                     | 39                    |
| Génération et envoi de rapports                                                                               | 41                    |
| Contenu des rapports PDF                                                                                      | 41                    |
| Ouvrir un rapport avec une application tierce                                                                 | 43                    |
| Envoyer un rapport par mail (PDF, Excel ou CSV)                                                               | 44                    |
| Nom de Fichier                                                                                                | 45                    |
| Sélection des plans à inclure                                                                                 | 45                    |
| Sélection des corps d'états à inclure                                                                         | 45                    |
| Sauvegarder un rapport avec l'app Fichiers (vers stockage local, iCloud, servio<br>avec iOS 11 et ultérieurs) | ces cloud tiers<br>47 |

Sauvegarder un rapport sur votre Dropbox (inférieur à iOS 11) 47

| Sauvegarder un rapport sur un serveur WebDAV                                                | 47  |
|---------------------------------------------------------------------------------------------|-----|
| Envoyer un rapport via AirDrop                                                              | 48  |
| Envoi d'un rapport via iTunes / Finder                                                      | 49  |
| Transférer des rapports de SiteWorks vers le Finder (Mac Catalina ou ultérieur)             | 49  |
| Transférer des rapports de SiteWorks vers iTunes (Mac avant Catalina)                       | 49  |
| Transférer des rapports de SiteWorks vers iTunes (Windows)                                  | 49  |
| Collaboration et échange de fichiers SiteWorks entre plusieurs utilisateurs/appareils       | 50  |
| Sauvegarde, Echange, Import fichier siteworks                                               | 50  |
| Importer un chantier depuis iTunes / Finder                                                 | 51  |
| Transférer un fichier siteworks vers SiteWorks depuis le Finder (Mac Catalina ou ultérieur, | )51 |
| Transférer un fichier siteworks vers SiteWorks depuis iTunes (Mac avant Catalina)           | 51  |
| Transférer un fichier siteworks vers SiteWorks depuis iTunes (Windows)                      | 51  |
| Importer un nouveau chantier                                                                | 52  |
| Fusionner ou remplacer un chantier existant                                                 | 53  |
| Fusionner un fichier siteworks                                                              | 53  |
| Remplacer un chantier avec un fichier siteworks                                             | 54  |
| Import fichier SiteWorks depuis l'app fichiers (à partir d'iOS 11)                          | 54  |
| Import fichier SiteWorks depuis Dropbox (avant iOS 11)                                      | 54  |
| Import fichier SiteWorks depuis un serveur WebDAV                                           | 54  |
| Import fichier SiteWorks depuis Mail                                                        | 55  |
| Configuration de l'application                                                              | 56  |
| Configurer les corps d'états                                                                | 56  |
| Modifier les corps d'états                                                                  | 56  |
| Ajouter un corps d'état personnalisé                                                        | 58  |
| Ajouter une description type                                                                | 59  |
| Export et Import d'un fichier de configuration type                                         | 60  |
| Exporter un fichier de configuration                                                        | 60  |
| Importer un fichier de configuration                                                        | 60  |

## Introduction

SiteWorks est une application pour iPad, iPhone, iPod Touch, destinée au suivi opérationnel de chantier.

Elle vous permet d'organiser vos chantiers, plans, intervenants et réserves de manière simple et efficace, de partager rapidement des rapports d'états au format PDF, Excel et CSV avec vos interlocuteurs et de sauvegarder ou échanger les fichiers de vos chantiers entre plusieurs iPad, iPhone, iPod Touch.

Ce document décrit en détail l'utilisation des fonctionnalités de l'application, de l'import de données à la génération de rapports d'avancement de travaux en passant par la configuration de l'application.

### Licence et conditions de vente et d'utilisations

SiteWorks est vendu sous forme de license d'utilisation sans limite de temps et vous permet de l'utiliser sur toute version d'iOS compatible au moment de l'achat.

La licence SiteWorks est vendu selon les conditions de vente et d'utilisation standard de l'AppStore.

Une license par utilisateur pour une utilisation sur ses appareils personnels, et 1 license pour chaque appareil partagés par plusieurs utilisateurs.

Les conditions de ventes et d'utilisation standard de l'AppStore sont disponible à l'adresse ci-après:

https://www.apple.com/legal/internet-services/itunes/

# **Gestion des intervenants**

### Description

SiteWorks est intégré au carnet d'adresse de votre iPad, iPhone, iPod Touch (App « Contacts »). Si vous ajoutez ou modifiez un intervenant depuis l'application, celui-ci sera ajouté ou mis à jour avec l'app contacts intégré de l'iPad/iPhone.

Au sein de l'application, un intervenant est une entreprise, un contact en relation avec un ou plusieurs chantier. Dans la plupart des cas, ces intervenant seront les entreprises responsables des travaux sur vos chantiers.

Les intervenants sont gérés depuis l'onglet «Intervenants» accessible depuis de bas de la fenêtre de l'application.

### Sur iPad

La partie gauche de cette fenêtre présente la liste des intervenants ajoutés à l'application classés par ordre alphabétique (Nom entreprise, Nom contact, Prénom Contact).

La partie droite vous permet de visualiser les détails de l'intervenant sélectionné.

| 14 Fri 4 Aug                       |        |                    |            |                  | 🕈 🗢 1 100% 🙀      |        |
|------------------------------------|--------|--------------------|------------|------------------|-------------------|--------|
|                                    | Edit Q | х<br>И             | Details Of | servations Stats | 22:24 🕇           |        |
|                                    |        |                    |            |                  |                   |        |
| stakenolders                       | 5      | COMPANY            |            |                  | Stakebo           | Idore  |
| - Aniologia B                      |        | Company            |            |                  | Stakent           | iuei s |
| iectricianz<br>astname2 Firstname2 |        | Electrician2       |            |                  | E                 |        |
| lectrician2                        | с      | Address<br>Street2 |            |                  | Lastname Firstnam | ne .   |
| istname2 Firstname2                | •      | City2              |            |                  | к                 |        |
| istname3 Firstname3                | E.     | ZIP code2          |            |                  | Kitchen compar    | iy .   |
|                                    |        | Country2           |            |                  | P                 | Re .   |
|                                    | •      |                    |            |                  | Plumbing comp     | any    |
|                                    | J      | CONTACT            |            |                  | Lastname Firstnam | 10     |
|                                    |        | Lastname           |            |                  |                   |        |
|                                    |        | Lastname2          |            |                  |                   |        |
|                                    | 0      | Firstname          |            |                  |                   |        |
|                                    |        | Firstname2         |            |                  |                   |        |
|                                    | •      | PHONE, FAX, EMAIL  |            |                  |                   |        |
|                                    | s      | Phone              |            |                  |                   |        |
|                                    | •      | Phone2             |            |                  |                   |        |
|                                    |        | Fex                |            |                  |                   |        |
|                                    | x      | Fax2               |            |                  |                   |        |
|                                    |        | Mobile2            |            |                  |                   |        |
|                                    | z      | Email              |            |                  |                   |        |
|                                    |        | email2@email.com   |            |                  |                   |        |
|                                    |        |                    |            |                  |                   |        |
|                                    | +      |                    |            |                  | 1=                |        |
|                                    |        |                    |            |                  | Stakeholders      | Sites  |

### Sur iPhone, iPod Touch

L'écran d'accueil de l'onglet «Intervenants» présente la liste des intervenants ajoutés à l'application classés par ordre alphabétique (Nom entreprise, Nom contact, Prénom Contact).

Les détails concernant un intervenant apparaissent après l'avoir sélectionné depuis cette liste.

L'onglet «Détails» vous donne accès aux coordonnées détaillées de l'intervenant.

L'onglet «Réserves liées» vous donne accès à la liste des réserves attribuées à l'intervenant sélectionné.

L'onglet «Stats» vous donne accès aux statistiques des réserves attribuées à l'intervenant sélectionnés.

| App Store 22:21 Fri 4 Aug                |                        | •••                                   | 4 🕈 ± 100% 🎼 | 22:21        | 1                        | ¢ In.              |
|------------------------------------------|------------------------|---------------------------------------|--------------|--------------|--------------------------|--------------------|
| Edit Q                                   | <sup>~</sup> » (       | Details Observations Stats            |              | 1            | Electrician Lastname     | Firstname          |
| Stakeholders                             | Demo                   |                                       |              | Demo         | Electricitan Eastranie   | r in scharne       |
| E                                        | Electrican             |                                       |              | Demo         | 0102/2012                | Completed 10/01    |
| Electrician                              | Completed 10/02/2012 🗸 |                                       |              |              | lectrician               | Î No deadline      |
| Lastname Firstname                       | No deadline 🔛          | Validate kitchen lighting with client |              | 3 <b>10</b>  | 0 = 0 =                  | No final discharg  |
| Kitchen company                          | No final discharge     |                                       |              |              |                          |                    |
| Lastname Firstname                       | 3 💼 o 🏲 o 🎮            |                                       |              | Valida       | te kitchen lighting with | client             |
| P                                        | 10/02/2012             |                                       |              |              |                          |                    |
| Lastname Firstname                       | Completed 10/02/2012 🗸 |                                       |              | <b>6</b> 1   | 0/02/2012                | Completed 10/02/   |
|                                          | No deadline III        | Place wall lightings                  |              | - E          | sectrician a             | È No deadline      |
|                                          | No final discharge     |                                       |              | 0 <u>181</u> | 0 🎮 0 🎮 0                | No final discharge |
| L. L. L. L. L. L. L. L. L. L. L. L. L. L | 1 (FR) 0 N 0 N         |                                       |              |              |                          |                    |
|                                          |                        |                                       |              | Place        | wall lightings           |                    |
|                                          |                        |                                       |              |              |                          |                    |
| 0                                        |                        |                                       |              |              |                          |                    |
|                                          |                        |                                       |              |              |                          |                    |
|                                          |                        |                                       |              |              |                          |                    |
| U                                        |                        |                                       |              |              |                          |                    |
|                                          |                        |                                       |              |              |                          |                    |
|                                          |                        |                                       |              |              |                          |                    |
| z                                        |                        |                                       |              |              |                          |                    |
|                                          |                        |                                       |              | _            |                          |                    |
|                                          |                        |                                       |              |              | Details Observations     | Stats              |
| +                                        |                        |                                       |              |              |                          | {ô}                |
| 💄 🔳 Stakeholde                           | 18                     | Stas Stas                             |              | Stake        | inclosers Sites          | Configuration      |

Importer un intervenant depuis de le carnet d'adresse (App Contacts)

| Add Stakeholder | Ajout Intervenant |
|-----------------|-------------------|
| Add             | Ajouter           |
| Import          | Importer          |
| +               | Annuler           |

Pour importer un contact dans SiteWorks, touchez le bouton + situé en bas de la liste des intervenants, puis touchez le bouton «Importer» dans le menu qui apparaît à l'écran.

Une fenêtre contenant l'ensemble de vos contact apparaît, touchez le contact à importer et celui-ci est ajouté à l'application.

### Ajouter un intervenant

Si vous souhaitez ajouter un intervenant qui n'est pas présent dans l'app Contacts, touchez le bouton « + » situé en bas de la liste des intervenants, puis touchez le bouton «Ajouter» dans le menu qui apparaît à l'écran.

Remplissez le formulaire avec les données de l'intervenant puis touchez le bouton «Enregistrer».

Votre intervenant est désormais ajouté à l'application mais également au carnet d'adresse de l'iPad, iPhone, iPod Touch et accessible depuis toutes vos applications.

### Modifier un intervenant

Pour modifier un intervenant, touchez le bouton «Modifier» situé en haut à droite de la liste des intervenants, sélectionnez l'intervenant à modifier puis touchez le bouton crayon (éditer) en bas à gauche de la liste des intervenants.

Le formulaire d'édition d'intervenant apparaît à l'écran, effectuez les modification désirées puis touchez le bouton «Enregistrer».

Si vous modifiez un contact depuis SiteWorks, les changements apportés seront automatiquement synchronisés dans l'app Contacts.

### Fusionner deux intervenants

Si un intervenant a été ajouté plusieurs fois au sein de l'application et que ces différents enregistrements sont liés à des réserves, vous avez la possibilité de fusionner ces doublons.

Pour fusionner deux contacts représentant un même intervenant, toucher le bouton « Modifier » situé en haut à droite de la liste des intervenants, sélectionnez les deux intervenants à fusionner et touchez l'icône

« fusionner » 🔲 en bas à gauche de la liste des intervenants.

Sélectionnez la fiche à conserver (l'autre contact sera supprimée de l'application et les réserves qui lui étaient attribuées seront attribuées au contact conservé) et touchez le bouton « Fusionner ».

| ●●○○○ Orange 훅                                                     | 18:20                                                       | 7 💲 100 % 🔳                             |
|--------------------------------------------------------------------|-------------------------------------------------------------|-----------------------------------------|
| Annuler                                                            | Fusionner                                                   | Fusionner                               |
|                                                                    |                                                             |                                         |
| SÉLECTIONNEZ L'I                                                   | NTERVENANT À COI                                            | NSERVER                                 |
|                                                                    |                                                             |                                         |
|                                                                    |                                                             |                                         |
|                                                                    |                                                             |                                         |
|                                                                    |                                                             |                                         |
|                                                                    |                                                             |                                         |
|                                                                    |                                                             |                                         |
|                                                                    |                                                             |                                         |
| Nb Réserves                                                        |                                                             |                                         |
| Entreprise                                                         | Ete électricité                                             | demo                                    |
| Nom                                                                | Nom électricie                                              | n                                       |
| Prénom                                                             | Prénom électri                                              | icien                                   |
| Tel                                                                | tel électricien                                             |                                         |
| Fax                                                                | fax électricien                                             |                                         |
| Mobile                                                             | portable élect                                              | ricien                                  |
| Email                                                              | email électrici                                             | en                                      |
| Nb Réserves                                                        | 2                                                           |                                         |
| L'intervenant sélec<br>de l'autre intervena<br>supprimé de l'appli | tionné se verra attrib<br>ant. L'intervenant nor<br>ication | ouer les réserves<br>n sélectionné sera |

### Supprimer un intervenant

Pour supprimer un intervenant, touchez le bouton «Modifier» situé en haut de la liste des intervenants, sélectionnez l'intervenant à supprimer et touchez le bouton corbeille situé en bas à droite de la liste des intervenants.

Confirmez ou annulez la suppression en touchant le bouton Supprimer ou Annuler de la boite de dialogue apparaissant à l'écran.

Lors de la suppression d'un intervenant, celui-ci n'est pas supprimé de l'app Contacts de votre appareil.

Son identifiant SiteWorks (voir ci-après) est également conservé pour éviter une duplication du contact en cas d'import depuis un fichier SiteWorks ultérieurement (voir ci-après).

### Identifiant SiteWorks (sauf compte exchange ou outlook)

Lors de la création ou de l'import d'un intervenant, un identifiant unique est associé à chaque contact (sauf si votre carnet d'adresse est Synchronisé avec Outlook ou un serveur Exchange). Celui-ci apparaît sous l'intitulé «siteworks» dans le carnet d'adresse natif de l'iPad, iPhone, iPod Touch.

Vous ne devez pas modifier ou supprimer ce champ qui permet à l'application de faire correspondre un intervenant dans l'application à un contact du carnet d'adresse et d'éviter les duplications de contacts lors de l'échange et de l'import de fichiers siteworks.

# **Gestion des chantiers**

### Description

Les chantiers et leurs données connexes (plans, réserves,...) sont gérés depuis l'onglet «Chantiers» accessible depuis le bas de la fenêtre de l'application.

| App Store 22:28 Fri 4 Aug | •••               |                  | 22:26 🕇            | ail 🕈 🗈       |
|---------------------------|-------------------|------------------|--------------------|---------------|
| Edit                      | <sup>6</sup> 9    |                  |                    | Edit          |
| Sites                     |                   |                  | Sitos              |               |
| Demonstration site        |                   |                  | Demonstration site | >             |
|                           | Select or add a d | drawing.         |                    |               |
|                           |                   |                  |                    | +             |
| +                         |                   | ( <sup>1</sup> ) | Stakeholders Sites | Configuration |
| 🛆 🔤 Stakeholder           | s Sites           | ද) Configuration |                    | _             |

### Création d'un chantier

Avant d'importer vos plans dans l'application, vous devez créer un chantier.

Pour créer un chantier, touchez le bouton « + » situé en bas de la liste des chantiers. Sélectionnez «Ajouter» dans le menu qui apparaît à l'écran.

Remplissez le formulaire décrivant le chantier (ces données sont modifiables à tout moment) puis touchez le bouton «Enregistrer».

Votre nouveau chantier est désormais visible dans la liste des chantiers, vous pouvez accéder au contenu de ce chantier en touchant simplement son nom.

Chaque chantier contient une «Bibliothèque des plans» dans laquelle vous importerez vos plans originaux au format pdf et un dossier «étapes du chantier» dans lequel vous pourrez créer un nombre illimité de sous dossiers afin d'organiser vos plans et réserves comme vous le souhaitez (par date, par type de suivi, par secteur, ...).

### Définir des corps d'états et intervenants spécifiques à un chantier

SiteWorks contient par défaut un ensemble de corps d'états par défauts.

SiteWorks affiche par défaut l'ensemble des intervenants et des corps d'états présents au sein de l'application lors de l'ajout et l'édition de réserves.

Si vous possédez un grand nombre d'intervenant ou de corps d'états et/ou que vous utilisez des corps d'états spécifiques pour vos chantiers, l'application vos permet de définir les corps d'états et intervenants qui lui sont liés et n'afficher que ces derniers lors de l'édition de réserves d'un chantier.

Pour définir les corps d'états et intervenants spécifiques à un chantier, rendez vous à la racine de votre chantier et touchez l'icône représentant une personne.

| App Store 22:27 Fri 4 Aug                                                                                                    | ***                      |         |                                                                                                    |                                                                                                    |
|----------------------------------------------------------------------------------------------------|--------------------------|---------|----------------------------------------------------------------------------------------------------|----------------------------------------------------------------------------------------------------|
| Cites Demo                                                                                                    | R.,                      |         | 10:13 🗸                                                                                                    | .al 🗢 🗉                                                                                                    |
| Conco Denio                                                                                                    | 3                        |         | < Sites                                                                                                    | Demo                                                                                                    |
| Dashboard                                                                                                    |                          |         | Dasi                                                                                                    | hboard                                                                                                    |
| Drawings library > 2 drawing(s)                                                                                                    |                          |         | Drav                                                                                                    | vings library >                                                                                                    |
| Stages ><br>Sistem(k)<br>Drawings (brary :<br>Contains of the current site                                                                                                    | Select or add a drawing. |         | Stag                                                                                                    | jes >                                                                                                    |
| To action an observation to a drawing, please<br>create a stage and import your drawing into it.<br>Stages :<br>Stages allow you to organize your drawings<br>and observations by stages. |                          |         | Desmings (Berary,<br>Contains original<br>observation to a d<br>Import your drawl<br>Stages :<br>Stages allow you<br>observations by s | drawings of the current site. To add an<br>irrawing, please create a stage and<br>ng into it.<br>to organize your drawings and<br>tages. |
| <b>A A</b>                                                                                                    |                          |         | Stakehoiders                                                                                                    | Siles Certiguation                                                                                                    |
| Stakeholders                                                                                                    | Stes (O) Contig          | uration |                                                                                                    |                                                                                                    |

Dans la fenêtre d'édition qui apparaît à l'écran, dans la section intervenants, sélectionnez l'option « Liste personnalisée » pour utiliser une liste d'intervenant spécifique pour ce chantier.

| 0:13 Vendredi 4 août                                                                                         | ***                                                                                          | 🕈 🗢 60 % 📑    |
|----------------------------------------------------------------------------------------------------|----------------------------------------------------------------------------------------------|---------------|
| C Sites Démo                                                                                                 | ж <sub>ы</sub>                                                                               |               |
|                                                                                                    |                                                                                              |               |
| Dashboard                                                                                                    | Stakeholders and building trades                                                             | Done          |
|                                                                                                    | STAKEHOLDERS DISPLAY                                                                         |               |
| (1)                                                                                                    | Global list<br>Display a list of all stakeholdens                                            |               |
| Drawings library                                                                                             | Custom list<br>Define ateleholdens to display for this aits.                                 | ✓             |
|                                                                                                    | Use the global list of stakeholders or define a restricted list to display when observations | diting        |
| Stages                                                                                                    | SITE'S STAKEHOLDERS                                                                          |               |
| 1 stags                                                                                                    | Cuisiniste demo<br>Nom cuisiniste Prénom cuisiniste                                          |               |
| Drawings library :<br>Contains original drawings of the current<br>To add an observation to a drawing, pleas | Ets électricité demo<br>Nom électricien Prénom électricien                                   |               |
| create a stage and import your drawing in<br>Stages :                                                        | Ets peinture demo<br>Nom peintre Prérom peintre                                              |               |
| Stages allow you to organize your drawin<br>and observations by stages.                                      | Ets plomberie demo 2<br>Nom plombler: Prénom plombler                                        |               |
|                                                                                                    | Edit stakeholders list Edit the stakeholders list to display for this site.                  | _             |
|                                                                                                    | BUILDING TRADES DISPLAY                                                                      |               |
|                                                                                                    | Global list<br>Display a list of all building trades.                                        |               |
|                                                                                                    | Custom list                                                                                  | <b>_</b>      |
|                                                                                                    |                                                                                              |               |
| <u>S</u> ≡ Staiu                                                                                             | haiders                                                                                      | Configuration |

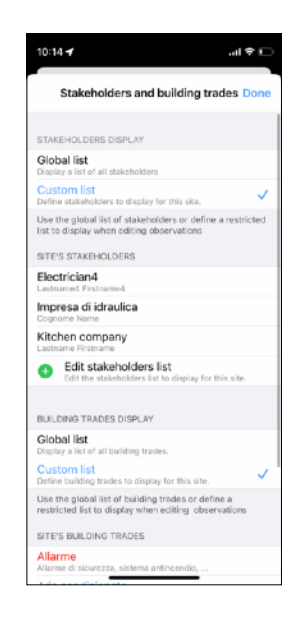

12

Pour ajouter ou supprimer des intervenants à la liste personnalisée de ce chantier, touchez le bouton « Modifier la liste des intervenants ».

Sélectionnez les intervenants spécifiques au chantier et sauvegardez les changements.

Procédez de la même manière dans la section « Corps d'états » pour définir une liste spécifique de corps d'états à utiliser pour le chantier sélectionné.

### Importer des plans dans l'application

Vous avez de multiples possibilités pour importer vos plans originaux dans l'application:

- depuis l'application Fichiers et iCloud
- depuis tout service cloud tierce proposant une application s'intégrant à l'application Fichiers (DropBox, Box, OneDrive, GoogleDrive,...)\*
- depuis iTunes (Windows) / le Finder (Mac)
- depuis Mail
- depuis un serveur WebDAV

\*pour intégrer vos services dans le cloud à l'application Fichier sur iOS/iPadOS et y accéder depuis SiteWorks, veuillez consulter le guide suivant depuis le site de support d'Apple:

https://support.apple.com/fr-fr/HT213096

SiteWorks utilise des plans au format PDF mais vous offre la possibilité de convertir une image issue de vos albums photo, prise depuis l'appareil photo ou des sources ci-dessus vers le format PDF.

Pour de meilleures performance et des plans sans pixels quelque soit le niveau de zoom, nous vous conseillons d'utiliser des fichiers PDF vectoriels.

Si vous importez un fichier PDF contenant plusieurs pages, l'application créera automatiquement un plan par page.

Afin de profiter au mieux de l'application nous vous conseillons de découper vos plans par zones d'une taille équivalence au format A4 avant de les importer afin d'améliorer la performance de l'application ainsi que de profiter d'un meilleure lisibilité des réserves dans les rapports PDF.

### Transférer les plans vers SiteWorks depuis le Finder (Mac Catalina ou ultérieur)

Veuillez consulter le guide suivant et télécharger vos éléments vers l'application SiteWorks depuis le Finder :

https://support.apple.com/fr-fr/HT210598

### Transférer les plans vers SiteWorks depuis iTunes (Mac avant Catalina)

Veuillez consulter le guide suivant et télécharger vos éléments vers l'application SiteWorks depuis iTunes :

https://support.apple.com/fr-fr/HT201301

### Transférer les plans vers SiteWorks depuis iTunes (Windows)

Veuillez consulter le guide suivant et télécharger vos éléments vers l'application SiteWorks depuis iTunes sur Windows :

https://support.apple.com/guide/itunes/itns32636/windows

### Importer des plans transférés depuis iTunes / Finder dans votre chantier

Une fois vos plans transférés via iTunes / Finder et synchronisés sur votre iPad, iPhone, iPod Touch, démarrez SiteWorks.

Rendez vous dans la section «Chantiers», sélectionnez le chantier dans lequel importer les plans.

Rendez vous dans la bibliothèque des plans du chantier et touchez le bouton + situé en bas de la liste des plans originaux.

| 17:45 Jeudi 8 août             |                    | 1 🕈 1 35 % 💓         | 17:43   |                         | at      |
|--------------------------------|--------------------|----------------------|---------|-------------------------|---------|
| C Test Drawings library Edit Q | ۲                  |                      | < Test  | Bibliothèque des plans  | Мо      |
|                                |                    |                      |         |                         |         |
| + to add a drawing.            |                    |                      |         | + pour ajouter un plan. |         |
|                                |                    |                      |         |                         |         |
|                                |                    |                      |         |                         |         |
|                                |                    |                      |         |                         |         |
|                                |                    |                      |         |                         |         |
|                                |                    |                      |         |                         |         |
|                                | Select or add a dr | awing.               |         |                         |         |
|                                |                    |                      |         |                         |         |
|                                |                    |                      |         |                         |         |
|                                |                    |                      |         |                         |         |
|                                |                    |                      |         |                         |         |
|                                |                    |                      |         |                         |         |
| $\sim$                         |                    |                      |         |                         | (       |
| +                              | )                  |                      | 81      | -                       | {ĝ]     |
| 8 Stakeholders                 | s Sites            | င်္ခြဲ Configuration | Interve | nants Chartiers 0       | Configu |

### Touchez le bouton «iTunes» dans le menu apparaissant à l'écran

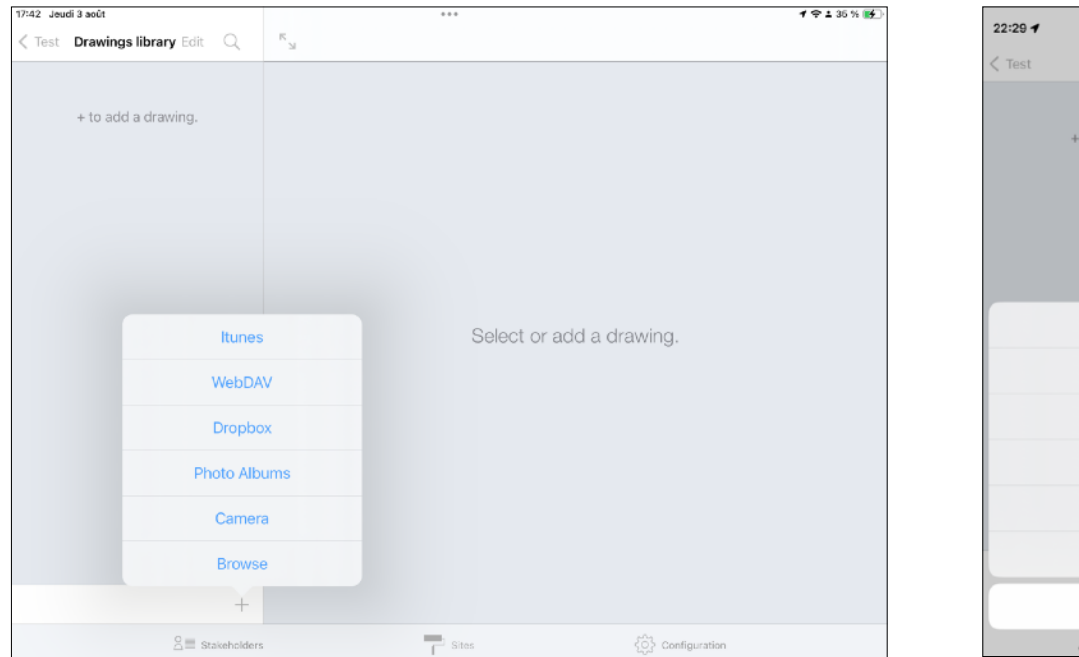

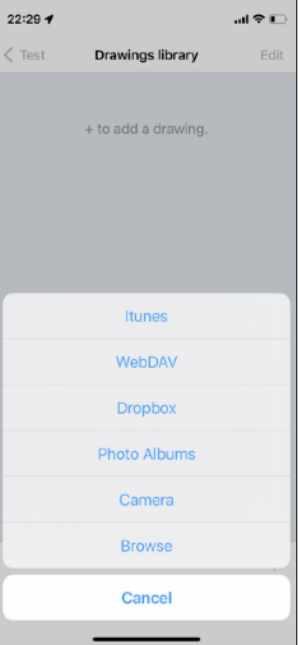

Sélectionnez les plans à ajouter à la bibliothèque des plans puis touchez sur le bouton «Enregistrer».

Vos plans apparaissent désormais dans la liste des plans originaux.

# Import depuis l'application Fichiers pour iOS 11 et ultérieurs (iCloud / DropBox, Box, One Drive, Google Drive, ...)

Depuis iOS 11, la méthode recommandée pour intégrer vos services de fichiers dans le cloud est l'intégration des services tiers dans l'application Fichiers disponible sur tout appareil iOS tournant sur une version supérieure ou égale à iOS 11.

Suivez la procédure décrite à l'adresse suivante pour intégrer vos services cloud tiers à l'app Fichiers:

https://support.apple.com/fr-fr/HT213096

Une fois configuré, suivez les instructions ci-après:

- Rendez- vous dans le chantier dans lequel vous souhaitez importer vos plans originaux, entrez dans votre bibliothèque de plans en touchant le bouton «Bibliothèque des plans».

- Touchez le bouton + situé en bas de la liste des plans originaux puis touchez le bouton «Parcourir».

Une fenêtre de l'application fichier apparaît et vous pourrez naviguer et sélectionner vos plans depuis iCloud, votre iPad, ou tout service tiers que vous aurez configuré en suivant la procédure décrite sur le site de support d'Apple.

Naviguez jusqu'au dossier contenant vos plans originaux au format pdf, jpg ou png et sélectionnez ceux que vous souhaitez importer en touchant leur nom (un fichier sélectionné apparaît avec une coche à gauche de son nom, pour le désélectionner, appuyez une seconde fois sur son nom).

Une fois l'ensemble de vos plans sélectionnés, touchez le bouton «Ouvrir» et le téléchargement de vos fichier commencera.

Dès que les fichiers seront téléchargés, ils apparaîtront dans la liste des plans originaux de votre bibliothèque de plans.

Note: Si vous importez des image (Jpeg, JPG, PNG) en lieu et place de fichier PDF, celles-ci seront converties en fichiers PDF non vectoriel.

### Import depuis le menu Dropbox (iOS 11 et inférieurs)

# Si vous possédez un appareil tournant sur une version supérieure ou égale à iOS 11 la méthode précédente est recommandée.

Pour plus d'informations sur Dropbox, consultez le site officiel <u>http://www.dropbox.com/</u>.

Afin de pouvoir accéder à votre Dropbox, vous devez configurer votre compte dans l'onglet «Configuration».

Une fois SiteWorks lié à votre compte Dropbox, vous pourrez parcourir vos dossiers et télécharger directement dans vos bibliothèque de plans vos fichiers originaux au format pdf.

Rendez- vous dans le chantier dans lequel vous souhaitez importer vos plans originaux, entrez dans votre bibliothèque de plans en touchant le bouton «Bibliothèque des plans».

Touchez le bouton + situé en bas de la liste des plans originaux puis touchez le bouton «Dropbox».

L'application se connecte à votre Dropbox et affiche la racine de votre compte.

Naviguez jusqu'au dossier contenant vos plans originaux au format pdf et sélectionnez ceux que vous souhaitez importer en touchant leur nom (un fichier sélectionné apparaît avec une coche à droite de son nom, pour le désélectionner, appuyez une seconde fois sur son nom).

Une fois l'ensemble de vos plans sélectionnés, touchez le bouton «Enregistrer» et le téléchargement de vos fichier commencera.

Dès que les fichiers seront téléchargés, ils apparaîtront dans la liste des plans originaux de votre bibliothèque de plans.

# Note: Si vous importez des image (Jpeg, JPG, PNG) en lieu et place de fichier PDF, celles-ci seront converties en fichiers PDF non vectoriel.

### Import depuis un serveur WebDAV

Afin de pouvoir accéder à un serveur WebDAV, vous devez le configurer depuis l'onglet «Configuration».

Touchez le bouton + situé en bas de la liste des plans originaux puis touchez le bouton «WebDAV».

La procédure est ensuite identique à l'import depuis Dropbox (voir ci-avant).

### Import depuis un album ou l'appareil photo

Pour importez depuis un des albums contenus dans votre appareil iOS, touchez le bouton «Albums photo» ou «Appareil photo», sélectionnez ou prenez une photo.

Cette dernière sera importée et convertie au format PDF puis insérée votre bibliothèque de plans.

### Import depuis l'app Mail

Vous pouvez importer un plan dans un chantier depuis l'application Mail de votre iPad, iPhone iPod Touch.

Démarrez Mail et ouvrez un email contenant votre plan au format pdf en pièce jointe. Effectuez un appui long sur l'image du plan en pièce jointe et touchez le bouton «Partager» sélectionnez ensuite SiteWorks dans la liste d'applications supportant ce format de fichiers à l'écran.

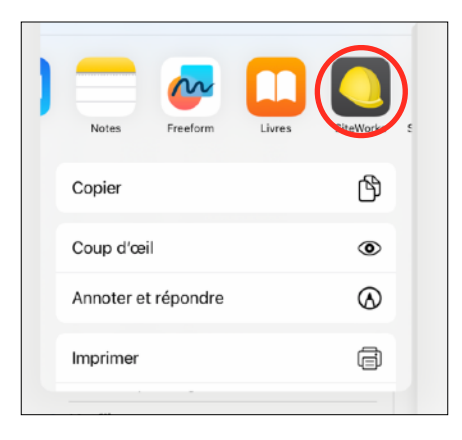

SiteWorks s'ouvre sur la fenêtre d'import de plan, renommez éventuellement le plan, sélectionnez le chantier auquel ajouter le plan puis touchez le bouton «Enregistrer».

| ▲ Meil 09:48 Vendredi 4 août | Edit <sup>R</sup> N       | ***                                   |                         | <b>1</b> ♥ 59 % 💽 | 09:56<br>Maii                  | .ıl 🕈 🗋                   |
|------------------------------|---------------------------|---------------------------------------|-------------------------|-------------------|--------------------------------|---------------------------|
| Sites                        |                           | to a state of the state               |                         |                   | Annuler Importe                | r le plan Enregistrer     |
| 16078                        | Cancel                    | Import drawing                        | Save                    |                   |                                | h                         |
| Colaiste lascaigh extension  |                           |                                       |                         |                   |                                |                           |
|                              |                           |                                       |                         |                   | Plan 1                         | demo                      |
| Block C - Punch List         |                           | Plan 1 demo                           | _                       |                   | AJOUTER AU CHANTIER            |                           |
|                              | ADD TO SITE               |                                       |                         |                   | Demo                           | $\checkmark$              |
|                              | 16078                     |                                       |                         |                   | Le fichier sera ajouté dans la | bibliothèque des plans du |
| Démo                         | Block C - Pi              | unch List                             |                         |                   | chantier sélectionné           |                           |
| Chantier de démonstration.   | Démo                      |                                       | <b>_</b>                |                   |                                |                           |
| Rue                          | Test                      |                                       |                         |                   |                                |                           |
|                              | The file will be added to | the selected site's drawings library  |                         |                   |                                |                           |
| Test                         |                           | · · · · · · · · · · · · · · · · · · · |                         |                   |                                |                           |
|                              |                           |                                       |                         |                   |                                |                           |
|                              | +                         |                                       |                         |                   |                                |                           |
| S≡ sta                       | keholders                 | Sites                                 | င်္ဂြိုင် Configuration |                   |                                |                           |

Rendez vous dans le dossier du chantier ou vous avez importé le plan, dans la section «Bibliothèque des plans», vous y trouverez le plan importé, prêt à être utilisé.

### Création d'étapes de chantier

Les étapes de chantier vous permettent d'organiser comme vous le souhaitez le déroulement de vos suivis et vos plans annotés.

Exemple d'organisation possible:

- Une étape «Ouverture du chantier» pour préparer le chantier.
- Une étape «Suivi du chantier» pour suivre l'avancement des travaux à chaque visite.
- Une étape «OPR» pour les réserves de fin de chantier avant livraison.

### Création d'une étape

Créez un chantier, importez y vos plans originaux (voir ci-avant), sélectionnez ce dernier puis touchez le bouton «Etapes de chantier».

Pour ajouter une étape, touchez le bouton + situé en bas de la liste des étapes de chantier.

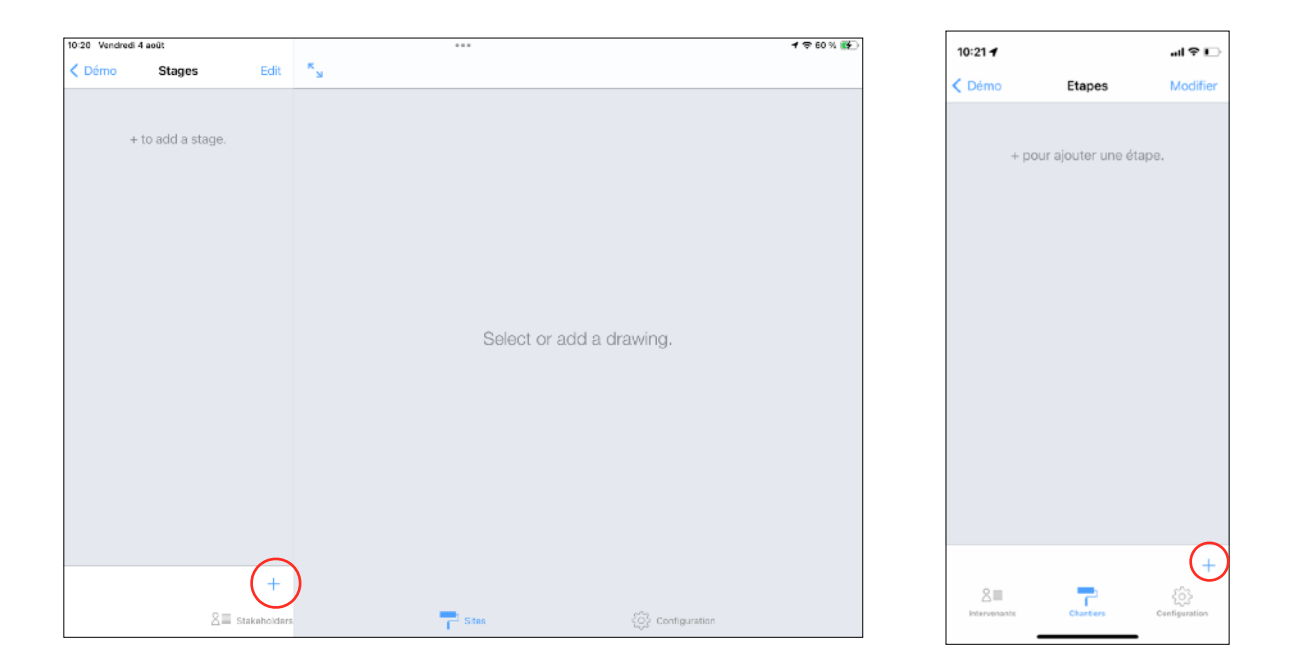

Donnez un nom à l'étape, par exemple «Ouverture du chantier» et éventuellement une description, par exemple «Préparation du chantier», puis touchez le bouton «Enregistrer».

| Chemo Stages     + to add a stage.     Struce INAME     Name Planning   Struce Description     Struce Description     Stru                                                                                                    | 10:04 Vendred | di 4 août      |      |          |          |               | •••      |   |   |      |       |     | 1 🗢 59 % 📝 | ] | 10  | :01 🛃   |        |       |       |          |   |     |       | -         |
|----------------------------------------------------------------------------------------------------|---------------|----------------|------|----------|----------|---------------|----------|---|---|------|-------|-----|------------|---|-----|---------|--------|-------|-------|----------|---|-----|-------|-----------|
| Cancel New stage Save   + to add a stage.   stage Name   Stage Planning   stage Description   Stage Planning*   Description   Stage Planning*   1   2   3   4   5   c   1   2   4   5   c   1   2   4   5   c   1   2   4   5   c   1   2   4   5   c   1   2   4   5   c   1   2   4   5   c   1   2   4   5   6   7   9   0   8   7   9   0   8   7   9   1   2   2   4   5   6   7   9   0   1   2   1   2   1   2   2   4   5   6   7   9   1   1   2   2   2   3    4  <                                                                                                    | < Démo        | Stages         |      |          |          |               |          |   |   | -    |       |     |            |   |     |         |        |       |       |          |   |     |       |           |
| + to add a stage.<br>+ to add a stage.<br>Name Planning<br>STAGE NAME<br>Name Planning<br>Description<br>Stage plannings<br>Description<br>1 2 3 4 5 6 7 8 9 0 ∞<br>a z e r t y u i o p ≪<br>q s d f g h j k 1 m ←<br>Q s d f g h j k 1 m ←<br>Q s c v b n n ? ; ; ; ; ; ; ; ; ; ; ; ; ; ; ; ; ;                                                                                                    |               |                |      | Cancel   |          |               | New stag | e |   | Save |       |     |            |   | Ca  | incel   |        | N     | lew s | stag     | е |     | s     | ave       |
| * Ho badd a statge.     Name Planning   STAGE DESCRIPTION     Site planning:   Description     Site planning:   Description     Site planning:   Description     Site planning:   Description     Site planning:   Description     Site planning:   Description     Site planning:   Description     Site planning:   Description     Site planning:   Planning:   Planning: </td <th></th> <td>, to odd o otv</td> <td></td> <td>STAGE NA</td> <td>ME</td> <td></td> <td></td> <td></td> <td></td> <td></td> <td></td> <td></td> <td></td> <td></td> <td></td> <td></td> <td></td> <td></td> <td></td> <td></td> <td></td> <td></td> <td></td> <td></td>                                                                                                    |               | , to odd o otv |      | STAGE NA | ME       |               |          |   |   |      |       |     |            |   |     |         |        |       |       |          |   |     |       |           |
| STAGE DESCRIPTION   Stage Description     Stage Description     Stage Concerning     Plannings     Plannings     Plann                                                                                                    |               | + to aut a sta | ige. |          | Name     | Planning      |          |   |   |      |       |     |            |   | ST  | AGE NA  | ME     |       |       |          |   |     |       |           |
| STAGE DESCRIPTION<br>Site planning<br>Description  State planning  Description  State planning  Description  State Description  State Description  St |               |                |      |          |          | r loi li li g |          |   |   |      |       |     |            |   |     |         | Nam    | e Pla | annin | ıg       |   |     |       |           |
| Site planning<br>Description                                                                                                    |               |                |      | STAGE DE | SCRIPTIC | DN            |          |   |   |      |       |     |            |   |     |         |        |       |       |          |   |     |       |           |
| Description<br>⇒ c v b n v c v b n v c v b n v c v b n v c v b n v c v b n m ⊗ v c v b n m ⊗ v c v b n m ⊗ v c v b n m ⊗ v c v b n v c v b n v c v c v b n v c v b n v c v b n v c v b n v c v b n v c v b n v c v b n v c v b v c v b n v c v b n v c v c v b n v c v c v b n v c v b n v c v c v b n v c v c v c v b n v c v c v b n v c v c v b n v c v c v b n v    |               |                |      |          | 5        | Site planning | 9        |   |   |      |       |     |            |   | Sh  | AGE DE  | SCHIP  | Sit   |       | onin     | d |     |       |           |
| $ \begin{array}{c ccccccccccccccccccccccccccccccccccc$                                                                                                    |               |                |      | Desc     | ription  |               |          |   |   |      |       |     |            |   |     |         |        | 510   | e pia |          | 9 |     |       |           |
| $ \begin{array}{c c c c c c c c c c c c c c c c c c c $                                                                                                    |               |                |      |          |          |               |          |   |   |      |       |     |            |   |     | Desc    | riptio | n     |       |          |   |     |       |           |
| $ \begin{array}{c ccccccccccccccccccccccccccccccccccc$                                                                                                    |               |                |      |          |          |               |          |   |   |      |       |     |            |   |     |         |        |       |       |          |   |     |       |           |
| $ \begin{array}{c ccccccccccccccccccccccccccccccccccc$                                                                                                    |               |                |      |          |          |               |          |   |   |      |       |     |            |   |     |         |        |       |       |          |   |     |       |           |
| $ \begin{array}{cccccccccccccccccccccccccccccccccccc$                                                                                                    | <b>∽</b> ⇒    | ß              |      | «planni  | ng»      |               | planning | 5 |   |      |       |     |            |   |     |         |        |       |       |          |   |     |       |           |
| $\begin{array}{cccccccccccccccccccccccccccccccccccc$                                                                                                    | 1             | 2              | 3    | 4        | Т        | 5             | 6        |   | 8 | 9    |       |     | a          |   | «   | plannir | ng»    | ţ,    | blann | ing's    | s | pla | annin | gs        |
| $ \begin{array}{c} \textcircled{\begin{tabular}{cccccccccccccccccccccccccccccccccccc$                                                                                                    | а             | Z              | е    | r        |          | t             | У        | u |   | 0    | , F   |     |            |   | q   | w       | е      | r     | t     | у        | u | i   | 0     | p         |
| $\begin{array}{cccccccccccccccccccccccccccccccccccc$                                                                                                    | 0             | #              | 8    |          |          | €             |          | 1 | ) |      | :     | *   | 2          |   |     |         | d      | f     |       | h        |   | Ł   | T     | ñ         |
| ☆     ×     -     +     =     /     :     ?     /       ŵ     x     c     v     b     n     '     ?     .       123     @     espacio     intro                                                                                                    | q             | s              | 0    |          | t        | g             | n        |   | ĸ |      |       | m   |            |   |     | 3       | u.     | -     | 9     | <u> </u> | 5 | Ļ   | Ľ     | <u> </u>  |
| <sup>4</sup> w x c v b n ' ; . <sup>4</sup> 123 @ espacio intro                                                                                                    | _             | %              |      |          |          |               |          |   |   | 2    |       | ,   | ~          |   | ¢   | z       | X      | С     | v     | 1        | b | n r | n     | $\otimes$ |
|                                                                                                    | 상             | w              | х    | C        | ;        | v             | b        | n | ' | ;    |       | · . | 산          |   | 123 |         |        |       | espa  | acio     |   |     | int   | ro        |
|                                                                                                    |               |                |      |          | _        |               |          |   |   |      |       |     |            |   |     |         |        |       | Sobe  |          |   |     |       |           |
| .?123 🌐 🔮 .?123 🕮 🌐 🔮                                                                                                    | .?123         | ۲              | Ō    |          |          |               |          |   |   |      | .?123 |     | Û          |   |     |         |        |       |       |          |   |     | 9     | l,        |

L'étape apparaît désormais dans la liste, sélectionnez là afin d'ajouter à celle-ci les plans que vous souhaitez marquer de réserves. (voir ci-après)

| 0:02 Vendredi 4 apût          |              | 0.0.0                   | 4 🗢 59 % 📑  |
|-------------------------------|--------------|-------------------------|-------------|
| C Démo Stage                  | es Edit      | к <sub>ы</sub>          |             |
|                               |              |                         |             |
| Planning                      |              |                         |             |
| Site planning                 | >            |                         |             |
| drawing(s) - 0 observations(s | sl           |                         |             |
|                               |              |                         |             |
|                               |              |                         |             |
|                               |              |                         |             |
|                               |              |                         |             |
|                               |              | Select or add a drawing |             |
|                               |              |                         |             |
|                               |              |                         |             |
|                               |              |                         |             |
|                               |              |                         |             |
|                               |              |                         |             |
|                               |              |                         |             |
|                               |              |                         |             |
|                               |              |                         |             |
|                               | +            |                         |             |
|                               | Stakeholders | 📑 Sites 🔅 Co            | nfiguration |

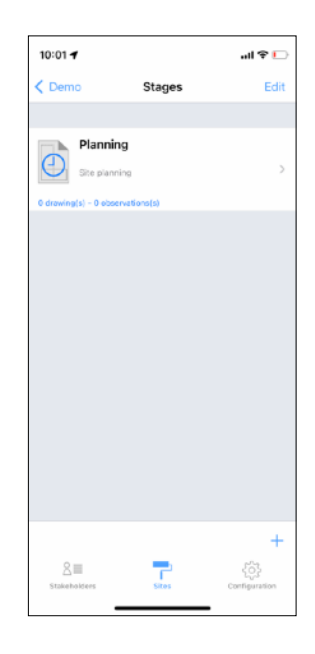

### Déplacer plans et réserves d'une étape précédente

Lors de l'ajout d'une étape, vous avez la possibilité de déplacer les plans et réserves présents dans une ou plusieurs étapes existantes afin de poursuivre leur suivi.

Créez une étape comme décrit ci-dessus, puis, en bas de la fenêtre d'édition des informations de l'étape, cochez « Déplacer les réserves depuis ».

Sélectionnez les étapes depuis lesquelles déplacer plans et observations vers l'étape en cours de création.

Sélectionnez le type de réserves à déplacer (levées, non levées) et sauvegardez éventuellement le chantier avant le déplacement.

Touchez ensuite le bouton « Enregistrer ».

| App Store 10:50 Fri 4 Aug   |                   |                  |               | f 🗢 60% 💽 | 10:50 🖌             |                      | چ این |
|-----------------------------|-------------------|------------------|---------------|-----------|---------------------|----------------------|-------|
| Demo Stages                 | Edit N            |                  |               |           | App Store           |                      |       |
|                             |                   |                  | _             |           | Cancel              | New stage            | s     |
| Preparation                 | Cancel            | New stage        | Save          |           |                     |                      |       |
| J                           | STROT MANY        |                  | _             |           | STAGE NAME          |                      |       |
| wing(s) - Slobservations(s) | STAGE NAME        |                  | _             |           | Nan                 | ne New stage         |       |
| Supervision                 | Name Ne           | w stage          |               |           | STAGE DESCRIP       | TION                 |       |
| <del>)</del>                | STAGE DESCRIPTION |                  |               |           |                     |                      |       |
| wing(s) - 2 observations(s) |                   |                  |               |           | Decorinti           | ~                    |       |
| Handover                    | Description       |                  |               |           | Description         | on                   |       |
| ning(s) - 1 observations(s) | MPAR OBSERVATIONS | : 0014           | _             |           | MOVE DESERVA        | ITIONS FROM          |       |
|                             | Move observation  | e from           |               |           | Move observ         | ations from          |       |
|                             |                   |                  |               |           | Save before         | moving               |       |
|                             | Save before movir | 19               |               |           | Include comp        | pleted observations  |       |
|                             | Include completed | d observations   |               |           | loclude uppe        | moloted observations |       |
|                             | Include uncomple  | ted observations |               |           |                     |                      |       |
|                             | Handover          |                  |               |           | Hand                | over                 |       |
|                             |                   |                  | ✓             |           | $\mathbf{\Theta}$   |                      |       |
|                             | +                 |                  | _             |           | 2 drawing(s) - 1 ob | servations(s)        |       |
| 8                           | Stakeholders      | Sites            | Configuration |           | Prepa               | aration              |       |

Note: nous vous recommandons de sélectionner l'option « sauvegarder avant de déplacer » pour vous permettre de restaurer votre chantier dans son état précédent en cas d'erreur de manipulation.

### Ajout de plans à une étape de chantier

Afin de pouvoir commencer à placer des réserves sur vos plans, vous devez les importer dans l'étape précédemment créée.

Pour ajouter des plans à annoter, touchez le bouton + situé en bas de la liste des plans de l'étape, la liste des plans originaux que vous avez importés précédemment apparaît.

Sélectionnez les plans que vous souhaitez ajouter à l'étape (vous devez avoir préalablement importé vos plans originaux, voir ci-avant) puis appuyez sur le bouton «Enregistrer».

| 48 Sun 6 Aug          | 0 5                | •••                           |                       | 4 🗢 T OF 88% 💓 | 19:49 <b>1</b>     | .al 🗢 🖿                  |
|-----------------------|--------------------|-------------------------------|-----------------------|----------------|--------------------|--------------------------|
| Stages New stage Edit | Q "2               |                               |                       |                | Cancel Drawings    | to add to New stage Save |
| + to add a drawing.   | Cancel             | Drawings to add to New stage  | Save                  |                | SELECT DRAWINGS TO | DIMPORT INSIDE NEW       |
|                       | SELECT DRAWINGS TO | IMPORT INSIDE NEW STAGE STAGE | _                     |                | STAGE STAGE        | t / Deselect All         |
|                       |                    | Select / Deselect All         |                       |                | Demo dra           | wing 1                   |
|                       | Demo draw          | ing 1                         | <ul> <li>✓</li> </ul> |                | Demo dra           | wing 2                   |
|                       | Demo draw          | ing 2                         | ✓                     |                |                    |                          |
|                       |                    |                               | _                     |                |                    |                          |
|                       |                    |                               | _                     |                |                    |                          |
|                       |                    |                               | _                     |                |                    |                          |
|                       |                    |                               | _                     |                |                    |                          |
|                       |                    |                               | _                     |                |                    |                          |
|                       |                    |                               | _                     |                |                    |                          |
|                       |                    |                               | _                     |                |                    |                          |
|                       |                    |                               | _                     |                |                    |                          |
|                       | +                  |                               |                       |                |                    |                          |
| SIII Staf             | (eholders          | Sites                         | Configuration         |                |                    |                          |

Vos plans apparaissent désormais dans la liste des plans de l'étape.

Sélectionnez un de ces plans, c'est sur ce plan que vous pourrez placer et gérer nos différentes réserves.

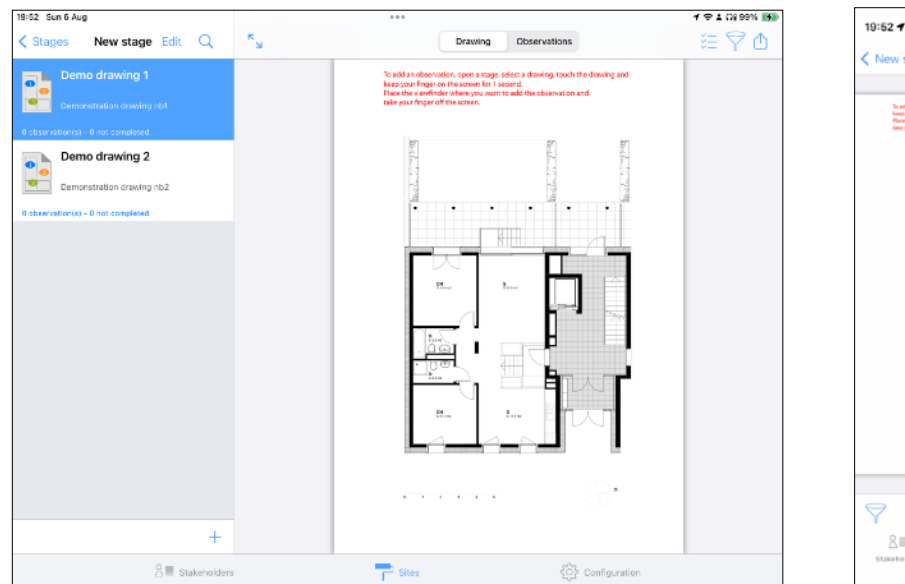

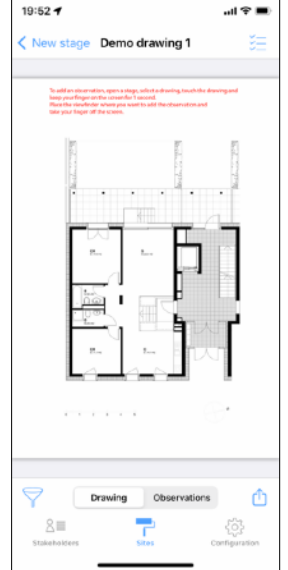

### Remplacer le plan original utilisé dans un plan annoté

SiteWorks vous permet de remplacer le plan original utilisé dans un plan annoté en cas de mise à jour de ce dernier.

Pour que cette fonctionnalité produise les meilleurs résultats, le nouveau plan doit avoir exactement les mêmes dimensions que le plan à remplacer afin que les observations gardent leur place sur le plan annoté.

Tout d'abord, rendez vous dans la bibliothèque des plans originaux et importez votre nouveau plan original dans l'application (voir page 13).

Une fois le nouveau plan original ajouté, naviguez jusque dans l'étape où se trouve le plan annoté à mettre à jour.

En haut de la liste des plans annotés de l'étape, touchez le bouton « Modifier », sélectionnez le plan annoté à modifier et touchez le bouton crayon en bas de la liste.

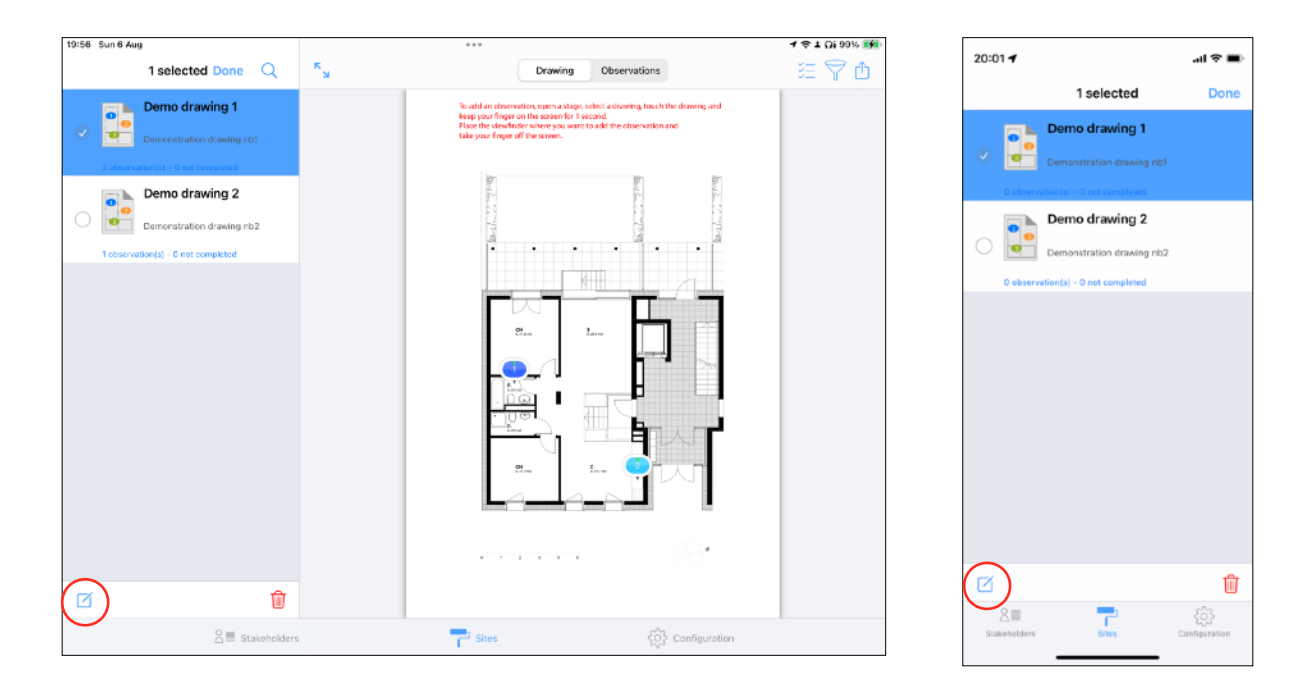

Sur l'écran d'édition qui apparaît, activez « Modifier le plan original utilisé ».

Sélectionnez le plan original que vous avez importé précédemment dans la liste affichée.

Touchez le bouton « Enregistrer » et confirmez le changement.

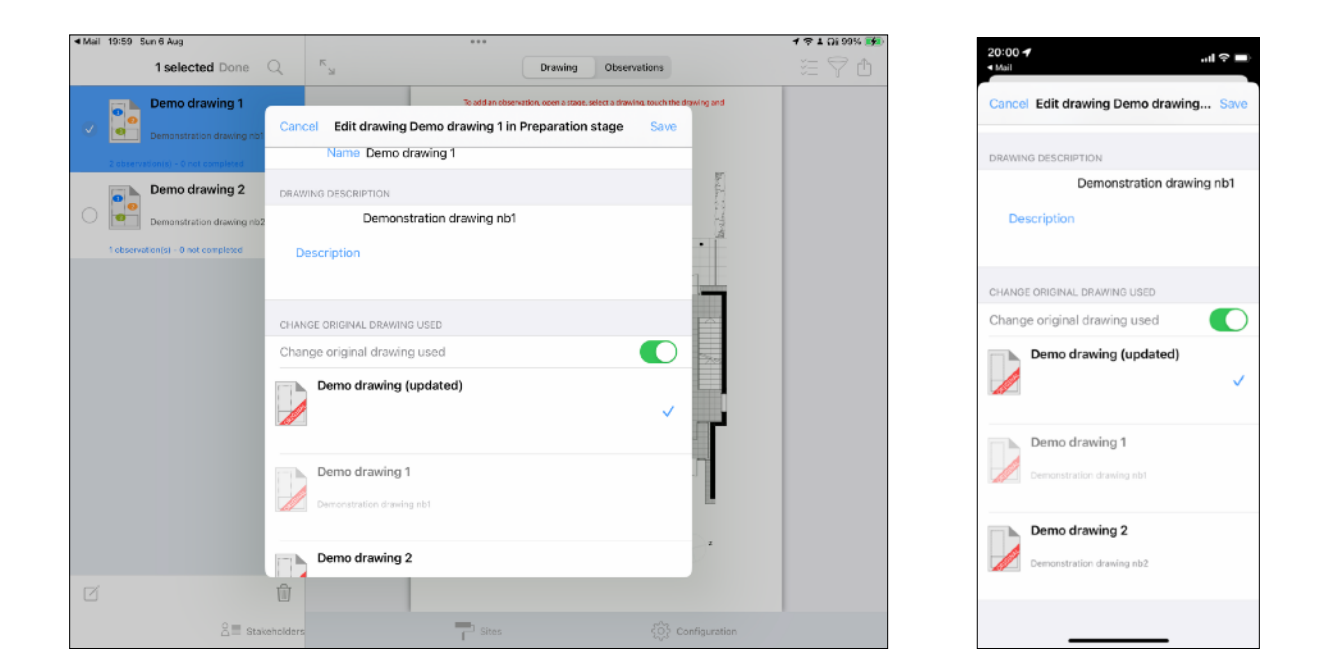

Le plan annoté est désormais mis à jour avec le nouveau plan original.

### Ajout et suppression de réserves

Une fois votre chantier créé, les plans originaux importés et une ou plusieurs étapes de chantiers configurées, vous êtes prêts à placer vos réserves.

Les réserves se placent uniquement sur les plans présent dans vos étapes de chantiers, pas sur les plans originaux, vous devez créer des étapes de chantier et y importer un ou plusieurs plans de la bibliothèque de plan pour pouvoir y placer des réserves (voir ci-avant).

Sélectionnez un chantier, sélectionnez «Etapes de chantier» puis sélectionnez une étape créée et configurée précédemment.

Sélectionnez un plan de la liste, il apparaît à l'écran.

### Placer une réserve sur un plan

Zoomez sur la zone ou vous souhaitez placer la réserve

Effectuez un appui long (1seconde), un viseur apparaît à l'écran, déplacez là en maintenant votre doigt appuyé sur l'écran.

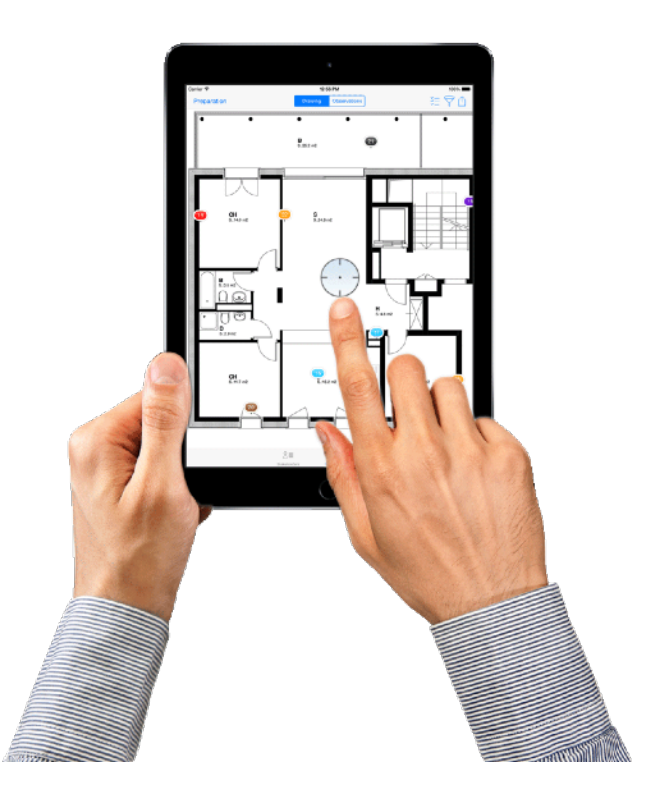

Une fois le centre du viseur placé à l'endroit précis de la réserve à poser, levez votre doigt.

Une pastille représentant la réserve sera placée à l'endroit indiqué et un menu vous permettra de configurer rapidement la réserve.

### Configurer une réserve

### Sélection du corps d'état

Une fois votre doigt relevé de l'écran, une liste des corps d'états apparaît à l'écran, pointé sur la pastille représentant la réserve.

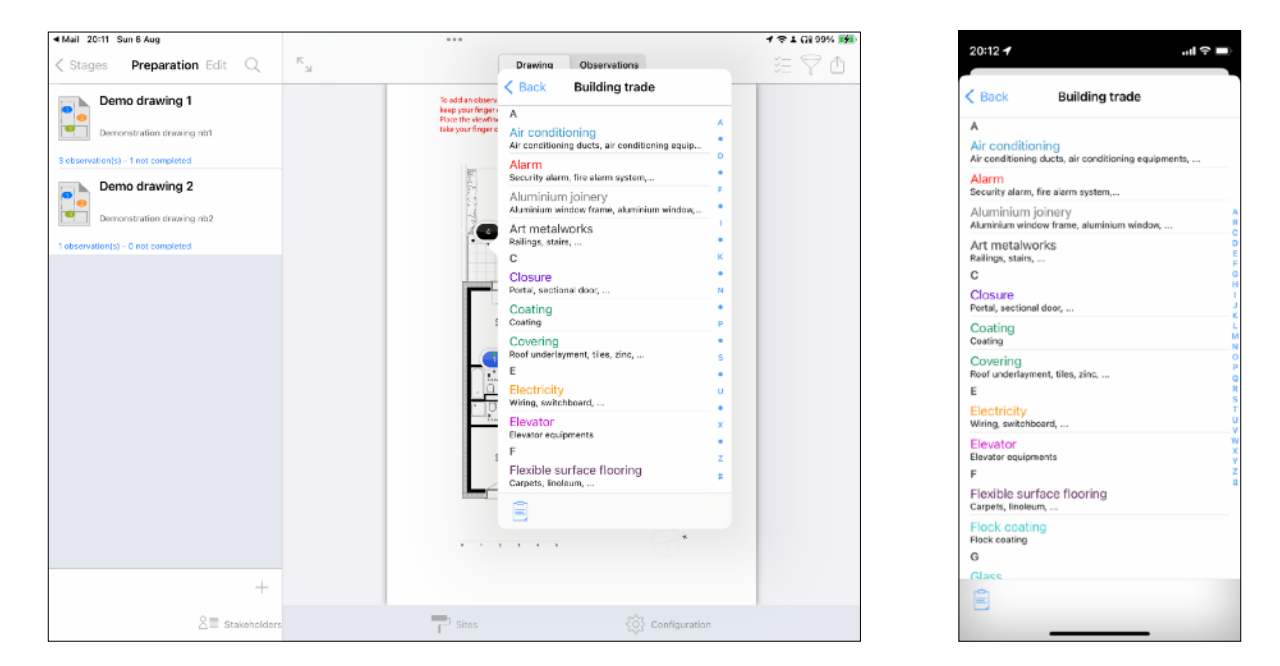

(les corps d'états visibles et les corps d'états personnalisés sont configurables depuis la partie configuration de l'application, voir la section «Configuration de l'application»).

Sélectionnez le corps d'état correspondant à la réserve en touchant son nom, le corps d'état sélectionné, le tableau d'état de la réserve apparaît.

C'est ici que vous configurez l'ensemble des détails de votre réserve:

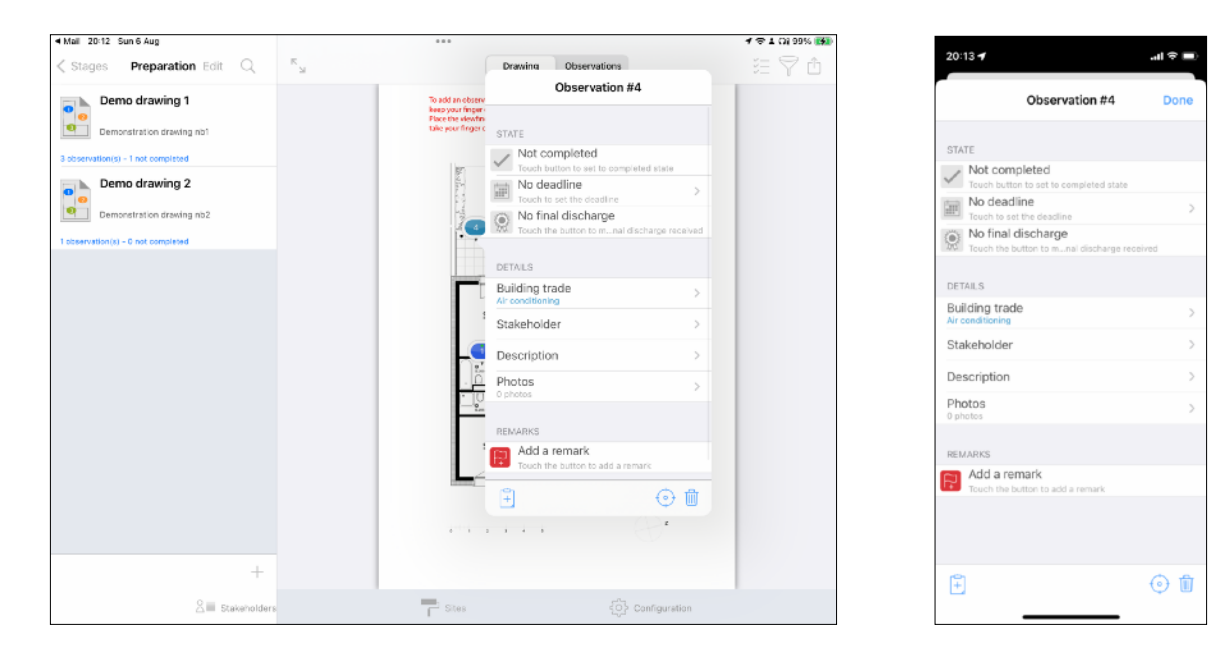

### Définir une date limite

Vous avez la possibilité de définir une date limite pour chaque réserve. Une date limite par défaut peut être configurée depuis la partie «Configuration».

Une fois la date limite atteinte, une notification apparaitra: dans le centre de notifications, si l'application est fermée ou dans une alerte si l'application est en cours d'utilisation.

Pour définir une date limite, touchez la cellule «Date limite».

Activez l'interrupteur et définissez la date limite.

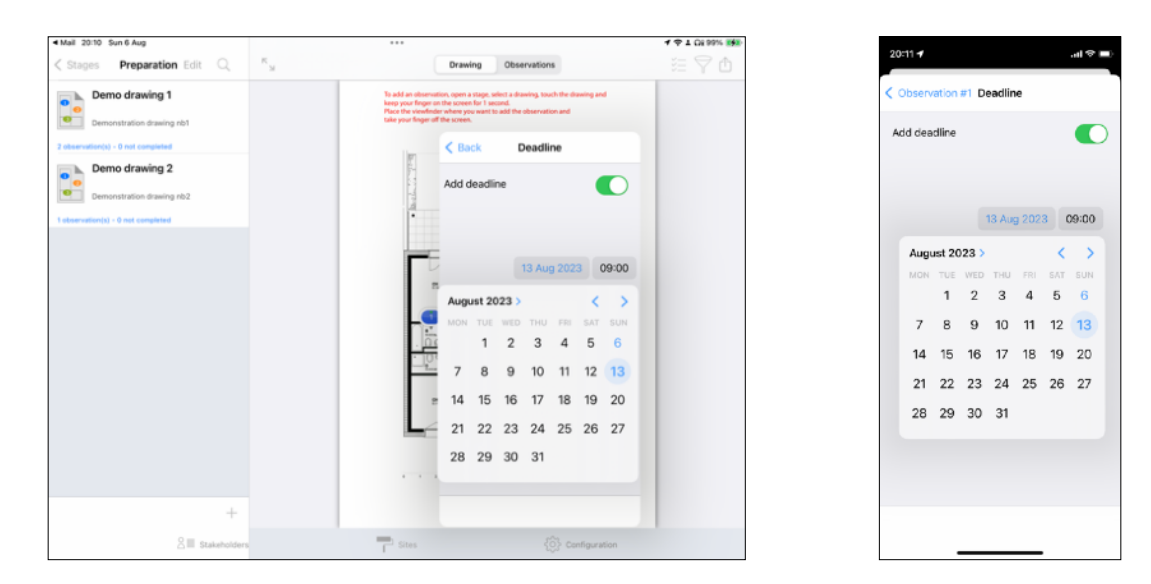

Les réserves possédant une date limite apparaitront avec un indicateur circulaire sur les plans pour vous informer visuellement du temps restant:

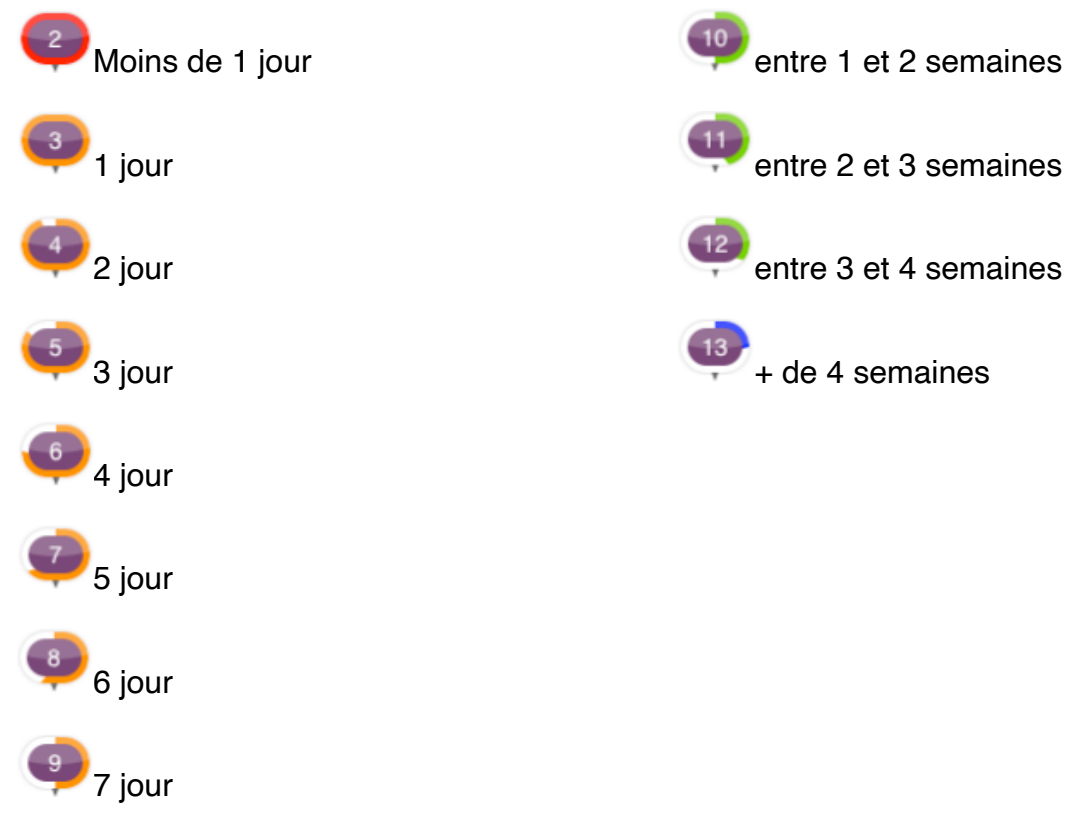

### Sélection d'un intervenant

Touchez le bouton «Intervenant» pour définir l'intervenant lié à la réserve posée. Sélectionnez dans la liste des intervenant (précédemment importés ou ajoutés à l'application) celui concerné par la réserve, le tableau d'état apparaîtra à nouveau à l'écran.

### Ajout d'une description

Touchez le bouton «Description» puis entrez le descriptif de la réserve (des description types peuvent être configurées depuis la partie configuration de l'application pour les descriptifs génériques, voir la section «Configuration de l'application»).

Revenez au tableau d'état de la réserve en appuyant sur le bouton retour nommé «réserve n°X».

### Ajout d'une photo

Pour ajouter une photo concernant la réserve, appuyez sur le bouton «Photos», touchez ensuite le bouton représentant un appareil photo pour prendre une nouvelle photo ou représentant une pellicule pour choisir une photo depuis la photothèque de votre iPad.

| Mail 20:14 Sun 6 Aug                                                            | ***                                                                                |                   | T Ci 99% 🗱                            | 0044                   |          |
|---------------------------------------------------------------------------------|------------------------------------------------------------------------------------|-------------------|---------------------------------------|------------------------|----------|
| Stages Preparation Edit Q                                                       | K Drawing                                                                          | Observations      | ○ ○ ○ ○ ○ ○ ○ ○ ○ ○ ○ ○ ○ ○ ○ ○ ○ ○ ○ | 20114                  | .ill 🕈 🗖 |
| Demo drawing 1<br>Demonstration drawing not                                     | To add an observ<br>News your finger i<br>Place the visuality<br>whe your finger o | Photos Edit       |                                       | Cobservation #4 Photos | Edit     |
| 3 observation(s) - 1 not completed                                              | (P)                                                                                |                   |                                       |                        |          |
| Demo drawing 2<br>Demostaration drawing nb2<br>1 rescendenijo - 6 not completed |                                                                                    |                   |                                       |                        |          |
| +                                                                               |                                                                                    |                   |                                       |                        |          |
| 0 =                                                                             | =                                                                                  | ( <sup>2</sup> )  |                                       |                        |          |
|                                                                                 | □ Stas                                                                             | EQ2 Configuration |                                       |                        |          |

Une fois la photo prise ou sélectionnée depuis la photothèque, elle apparaît dans la liste des photos liées à la réserve, vous pouvez la sélectionner pour l'afficher et l'agrandir.

Pour supprimer une photo, touchez le bouton «Modifier» situé en haut à droite de la liste des photos , touchez le sens interdit puis le bouton «Supprimer»

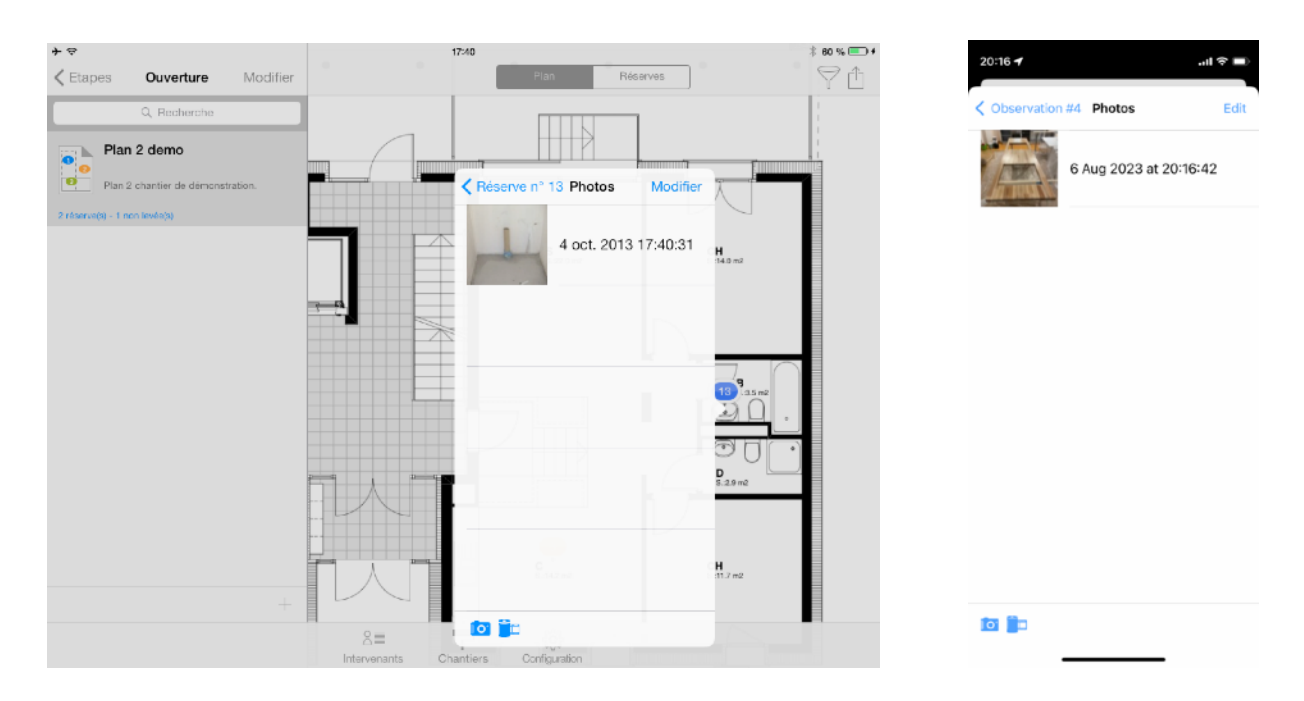

### Annotation d'une photo

Sélectionnez une photo dans la liste et touchez le bouton représentant un crayon. Le bouton devient rouge, vous êtes en mode édition et pouvez dessiner directement sur la photo.

Une fois l'annotation terminée, touchez à nouveau sur le bouton crayon ou revenez à la liste des photos pour quitter le mode édition.

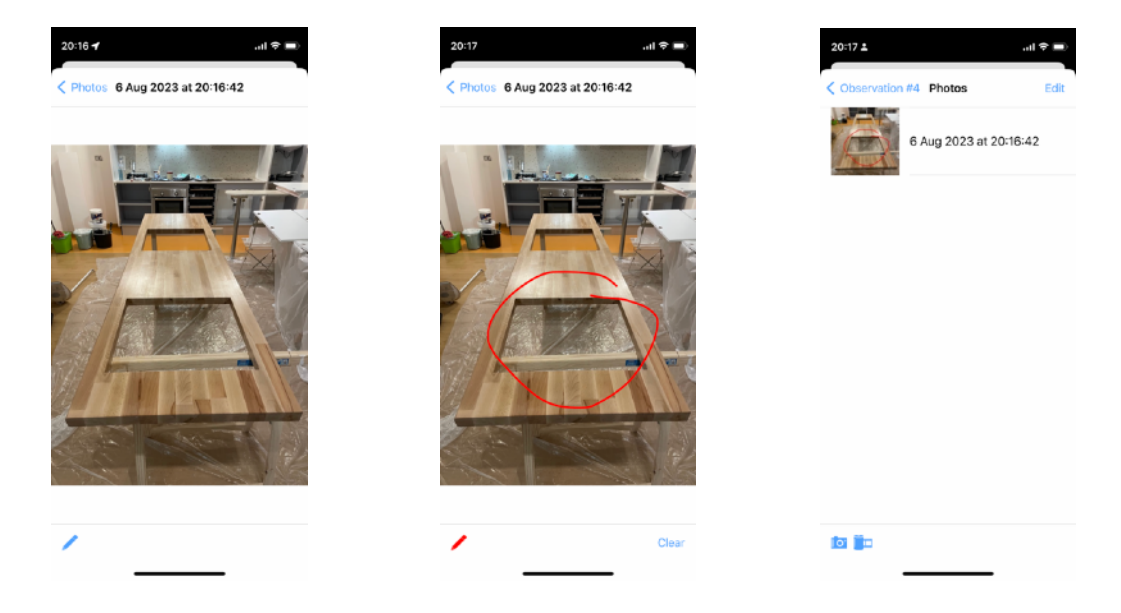

### Ajout d'une remarque

Les remarques annexées aux réserves vous permettent d'enregistrer des commentaires complémentaires au sujet d'une réserve; les remarques actives (drapeau rouge) peuvent être intégrées aux rapports PDF.

Pour ajouter une remarque, touchez le bouton «Ajouter une remarque» puis entrez le descriptif de la remarque. Revenez au tableau d'état de la réserve en appuyant sur le bouton retour nommé «réserve n°X».

Les remarques possèdent un état représenté par un drapeau (vert pour terminée, rouge pour active).

Lors de la création d'une nouvelle remarque, son état est par défaut «en cours»), pour changer cet état, dans la fenêtre d'édition, touchez le drapeau en bas à gauche de la description de la remarque pour modifier son état d'achèvement.

### Lever une réserve

Pour passer l'état d'une réserve comme «levée», touchez le bouton représentant une coche grisée en haut du tableau d'état, le bouton deviendra vert et l'intitulé indiquera «Réserve Levée». (Pour annuler, touchez à nouveau le bouton)

| Observation #4           Tate           Not completed           Touch button to set to completed state           No deadline           Touch to set the deadline           No final discharge | Done    |
|----------------------------------------------------------------------------------------------------|---------|
| ATE<br>Not completed<br>Teach button to set to completed state<br>No deadline<br>Teach to set the deadline<br>No final discharge                                                              | >       |
| Not completed<br>Teach button to set to completed state<br>No deadline<br>Teach to set the deadline<br>No final discharge                                                                     | >       |
| No deadline<br>Touch to set the deadline<br>No final discharge                                                                                                    | >       |
| No final discharge                                                                                                    |         |
| Touch the button to mnal discharge rece                                                                                                    | rived   |
| TAILS                                                                                                    |         |
| ilding trade                                                                                                    | >       |
| takeholder                                                                                                    | >       |
| escription                                                                                                    | >       |
| hotos                                                                                                    | >       |
| MARKS                                                                                                    |         |
| Add a remark                                                                                                    |         |
|                                                                                                    |         |
|                                                                                                    |         |
| Ĵ                                                                                                    | (i) fil |

La date de levée est automatiquement définie au moment de la levée d'une réserve.

Pour changer manuellement la date et l'heure de la levée, touchez la case «Réserve levée», un sélecteur de date apparaît, vous pouvez y définir la date et l'heure de levée manuellement.

|      |      |      | 7 aoû | it 202 | 3    | 12:42     |
|------|------|------|-------|--------|------|-----------|
| Août | 2023 | MER. |       | VEN.   | SAM. | ><br>DIM. |
|      | 1    | 2    | 3     | 4      | 5    | 6         |
| 7    | 8    |      |       |        |      |           |
| 14   |      |      |       |        |      |           |
|      |      |      |       |        |      |           |
|      |      |      |       |        |      |           |

### Quitus

L'application vous fournit un enregistrement pour suivre la réception des quitus afin de vérifier l'état des réserves levées par l'occupant d'un logement.

Pour passer l'état d'un quitus comme reçu, touchez le bouton représentant un macaron grisé, le macaron deviendra bleu et l'intitulé indiquera «Quitus reçu». (Pour annuler, touchez à nouveau le bouton)

| 12:47 -                                                       | ali 46 💽 |
|---------------------------------------------------------------|----------|
| Observation #4                                                | Done     |
| STATE                                                         |          |
| Completed<br>Completed 7 août 2023                            | >        |
| Touch to set the deadline                                     | >        |
| No final discharge<br>Touch the button to mnal discharge rece | rived    |
| DETAILS                                                       |          |
| Building trade                                                | >        |
| Stakeholder                                                   | >        |
| Description                                                   | >        |
| Photos<br>1 photos                                            | >        |
| REMARKS                                                       |          |
| R Add a remark                                                |          |
|                                                               |          |
|                                                               |          |
| (Ť                                                            | 🛈 🗊      |
|                                                               |          |

La date de réception du quitus est automatiquement définie au moment de la définition comme reçu d'un quitus.

Pour changer manuellement la date et l'heure de réception d'un quitus, touchez la case «Quitus reçu», un sélecteur de date apparaît, vous pouvez y définir la date et l'heure de réception manuellement.

### Déplacer une réserve sur un plan

Pour déplacer une réserve, touchez le bouton représentant un viseur en bas de la fenêtre d'état et touchez le bouton déplacer dans le menu apparaissant à l'écran.

Déplacez le viseur à l'écran et relevez votre doigt une fois celle ci déplacée à l'endroit souhaité.

| 12:48 🕇                                                 | al 46 💽  |
|---------------------------------------------------------|----------|
| Observation #4                                          | Done     |
| STATE                                                   |          |
| Completed<br>Completed 7 août 2023                      | >        |
| No deadline<br>Touch to set the deadline                | >        |
| Final discharge received<br>Final discharge 7 août 2023 | >        |
| DETAILS                                                 |          |
| Building trade                                          | >        |
| Stakeholder                                             | >        |
| Description                                             | >        |
| Photos<br>1 photos                                      | >        |
| REMARKS                                                 |          |
| Add a remark                                            |          |
|                                                         |          |
|                                                         |          |
| Ê.                                                      | ()<br>() |
|                                                         |          |

| Observation #4              | Done |
|-----------------------------|------|
| CTATE                       |      |
| Completed                   |      |
| Completed 7 août 2023       |      |
| No deadline                 |      |
| Touch to set the deadline   |      |
| Final discharge received    |      |
| Final discharge 7 août 2023 |      |
|                             |      |
| DETAILS                     |      |
| Building trade              |      |
| Air conditioning            |      |
| Stakeholder                 |      |
|                             |      |
| Description                 |      |
| Photos                      |      |
| 1 photos                    |      |
|                             |      |
| REMARKS                     |      |
| 📻 Add a remark              |      |
| Move observation?           |      |
|                             |      |
| Move                        |      |
|                             |      |

| 12:48 🕇                                                         |                                                                                                    | .ali 4G 😑                  |
|-----------------------------------------------------------------|----------------------------------------------------------------------------------------------------|----------------------------|
| < Back                                                          | Demo drawin                                                                                                    | ig 1 🏻 🎽                   |
|                                                                 |                                                                                                    |                            |
| te ade un de<br>keep your fin<br>Place the vie<br>take your fin | servation, open a stage, select a draws<br>genon the screen for 1 second,<br>winder where you want to add the ob<br>per off the screen. | ing, touch the drawing and |
|                                                                 | 1<br>1<br>1<br>1<br>1<br>1<br>1<br>1<br>1<br>1<br>1<br>1<br>1<br>1<br>1<br>1<br>1<br>1<br>1                                             |                            |
|                                                                 |                                                                                                    | ┠<br>┓┍┍<br>┓╙┈┃           |
|                                                                 |                                                                                                    | ®.                         |
|                                                                 |                                                                                                    |                            |
|                                                                 |                                                                                                    |                            |
| Y                                                               | Drawing Obse                                                                                                    | ervations                  |
|                                                                 |                                                                                                    | £03                        |

### Déplacer des réserve vers un autre plan

Si vous avez besoin de déplacer une ou plusieurs réserve d'un plan annoté vers un autre (pas nécessairement dans la même étape), touchez le bouton sélection multiple in haut à droite du plan annoté ou de la liste de réserves.

Sélectionnez la ou les réserves à déplacer (en touchant les pastilles correspondantes depuis la vue plan ou en touchant la ou les réserves à déplacer depuis la vue liste).

Les pastilles sélectionnées apparaissent entourées d'un cercle bleu.

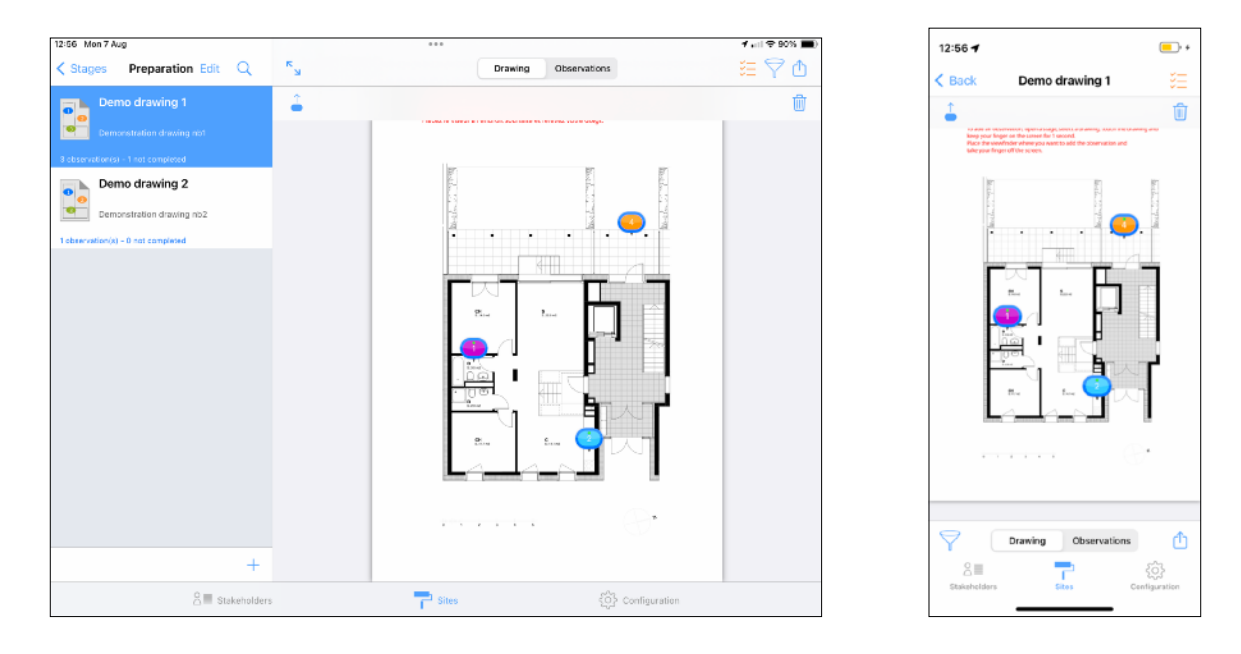

Touchez le bouton déplacement de réserve buis sélectionnez le plan annoté vers lequel déplacer les réserves.

Touchez le bouton OK pour valider le déplacement.

Note: Si le plan original de destination est différent du plan original source, les observations pourraient apparaître à un mauvais emplacement.

### **Copier / Coller une réserve**

Afin d'accélérer la saisie des réserves répétitives, SiteWorks vous offre la possibilité de Copier/Coller des réserves, depuis et vers n'importe quel plan annoté.

Pour copier une réserve à dupliquer, touchez le bouton représentant un presse-papier avec un signe + en bas à gauche de la fenêtre d'édition de réserve.

| Photos<br>O photos | > |
|--------------------|---|
| REMARQUES          |   |
| F)                 | ١ |

Pour coller une réserve copiée, procédez comme pour l'ajout traditionnel de réserve et au lieu de choisir le corps d'état, touchez le bouton représentant un presse-papier en bas à gauche de la liste des corps d'états.

| Sous toiture, tuiles, zinc, | # |
|-----------------------------|---|
| Cuisine                     |   |
| Cuisiniste                  |   |
| Ê                           |   |

Choisissez ensuite dans la liste des dernières réserves copiées la réserve que vous souhaitez coller. L'ensemble des information sera automatiquement ajoutée à la nouvelle réserve (Intervenant, corps d'état, description, images, remarques, ...).

| ●●●○ T-Mobile 🗢              | 17:20     | * 98%                              |
|------------------------------|-----------|------------------------------------|
|                              | Clipboard | Cancel                             |
|                              |           |                                    |
| 1 09/02/12<br>Plumbing compa | ny        | Vot completed                      |
| 0.1721.0.00                  |           | No deadline     No final discharge |
|                              |           | S No mai discharge                 |
| Prepare bathroom             | estimate  |                                    |
|                              |           |                                    |
|                              |           |                                    |
|                              |           |                                    |
|                              |           |                                    |
|                              |           |                                    |
|                              |           |                                    |
|                              |           |                                    |
|                              |           |                                    |
|                              |           |                                    |
|                              |           |                                    |
|                              |           |                                    |
|                              |           |                                    |
|                              |           |                                    |
|                              |           |                                    |
|                              |           |                                    |
|                              |           |                                    |
|                              |           |                                    |

### Supprimer une réserve

Pour supprimer une réserve , touchez la corbeille en bas de la fenêtre d'état, confirmez la suppression en touchant le bouton «Supprimer» dans le menu apparaissant à l'écran.

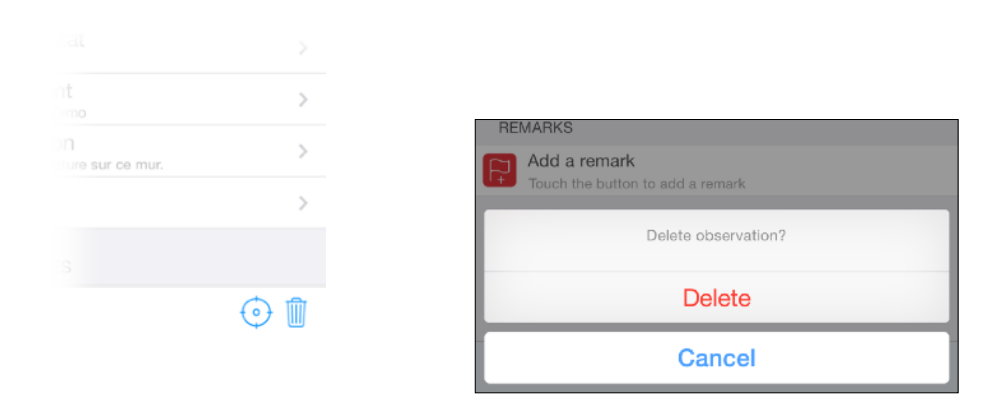

Note: Si vous souhaitez supprimer plusieurs réserves en une seule fois, activez le mode sélection multiple comme décrit dans « Déplacer des réserve vers un autre plan »,

sélectionnez les réserves à supprimer et appuyez sur le bouton « corbeille » <sup>III</sup> en haut à droite du plan annoté ou de la liste des réserves.

### Filtrer l'affichage des réserves

SiteWorks vous permet de sélectionner le type de réserves à afficher et les préférence s de classement de la liste tabulaire.

Pour filtrer les réserves affichées à l'écran, touchez le bouton filtre  $\bigtriangledown$ , et sélectionnez vos paramètres de filtrage.

Lorsque certaines réserves sont susceptibles d'être masquées en raison de l'application d'un filtre, le bouton filtre est coloré en orange.

Veuillez noter que ce filtre n'a aucun effet sur les rapports générés, mais seulement sur l'affichage au sein de l'application.

| 13:00 Mon 7 Aug                    | ***                                                                                                    |                         | 1.11 🗢 88% 🔳) |
|------------------------------------|----------------------------------------------------------------------------------------------------|-------------------------|---------------|
| Stages Preparation Edit Q          | R Drawing Observ                                                                                                    | ations                  | 行人目           |
| Demo drawing 1                     | Pour ajouter a na réserve, convers une d'apre, adhecte<br>maintenez le obligit appropri (1 socientés).<br>Placez le viseur à fernáriot soufu a fé es relevez vetre- | Filter                  |               |
| Demonstration drawing not          |                                                                                                    | SHOW                    |               |
| Demo drawing 2                     | 100 A                                                                                                    | Al                      | ~             |
| Demonstration drawing nb2          |                                                                                                    | Not Completed           |               |
| 1 observation(s) - 0 not completed | · · · ·                                                                                                    | Completed               |               |
|                                    |                                                                                                    | GROUP BY                |               |
|                                    |                                                                                                    | Do not Group            |               |
|                                    |                                                                                                    | Group by Building Trade | s 🗸           |
|                                    |                                                                                                    | Group by Stakeholder    |               |
|                                    | 1. S.                                                                                                    |                         |               |
|                                    |                                                                                                    | 8.                      |               |
| +                                  |                                                                                                    |                         |               |
| Stakeholders                       | Sies                                                                                                    | Configuration           |               |

### Numérotation des réserves

Les réserves sont numérotées par date d'ajout. Par défaut les réserves sont numérotées à partir de 1 pour chaque étape de chantier.

Vous pouvez modifier ce comportement depuis la partie «Configuration» de l'application rubrique «Configurer la numérotation des réserves».

Vous pourrez choisir de numéroter les réserves à partir de 1 pour chaque plan, chaque étape (par défaut) ou d'utiliser un numéro unique pour l'ensemble du chantier.

Ces options de numérotations sont modifiables à tout instant et la numérotation sera mise à jour instantanément.

| 13:02 Mon 7 Aug                                                 | ***                                  | 1 nil 🕈 87% 🔳) | 13:03 ◀<br>Recherche                                             |                                                      | 🔐 4G 😿                 |
|-----------------------------------------------------------------|--------------------------------------|----------------|------------------------------------------------------------------|------------------------------------------------------|------------------------|
| Conliguration                                                   | observations numbering configuration |                | < Observatio                                                     | ons numbering                                        | configuration          |
| OBSERVATIONS NUMBERING                                          |                                      |                |                                                                  |                                                      |                        |
| By drawings numbering                                           |                                      |                | OBSERVATIONS NU                                                  | JMBERING                                             |                        |
| By stage numbering                                              |                                      | J              | By drawings numb<br>Obervations numb                             | bering<br>bered from 1 for ea                        | ch drawing             |
| Obervations numbered from 1 for each stage<br>By site numbering |                                      |                | By stage numbering<br>Obervations number                         | ng<br>bered from 1 for ea                            | ch stage 🔍             |
| Obervations numbered from 1 for the whole site                  |                                      |                | By site numbering<br>Obervations numb                            | pered from 1 for the                                 | whole site             |
| RENUMBER OBSERVATIONS                                           |                                      |                |                                                                  |                                                      |                        |
| Renumber observations                                           |                                      |                | RENUMBER OBSER                                                   | VATIONS                                              |                        |
| Reload all observations numbers by insertion date.              |                                      |                | Renumber observer<br>Renumber observer                           | ations<br>ations                                     |                        |
|                                                                 |                                      |                | Reiced all observations<br>Only use this is<br>observations numb | ions numbers by ins<br>find inconsistencia<br>ering. | iertion date.<br>Is in |
| 8≣ Stakeholders                                                 | Sites                                | Configuration  | Stakeholders                                                     | Sites                                                | Cerfiguration          |

La suppression de réserve n'affectera pas les numéros de réserves. Si vous supprimez la réserve n°1 sur un plan, la réserve n° 2 conservera son numéro après la suppression.

Si à un moment vous souhaitez ignorer les réserves supprimées de la numérotation, vous pouvez nettoyer les éléments supprimés en touchant le bouton représentant une corbeille en bas à droite de la racine du chantier.

| 13:05 Mon 7 Aug                                                                                                    | •••                                                                                                    | 🕈 🖬 🗢 86% 🔳 )      | 13:05                                                                                                    |
|----------------------------------------------------------------------------------------------------|----------------------------------------------------------------------------------------------------|--------------------|----------------------------------------------------------------------------------------------------|
| Sites Demo                                                                                                    | Contraction Drawing Observations                                                                                                    | 這 🖓 🖞 🛛            |                                                                                                    |
|                                                                                                    | Pour alguiter une effertive, goviner une éfages, sélectionner un plan.                                                                                                    | tpuchez le plan et | Cancel Deleted items                                                                                                    |
|                                                                                                    | Cancel Deleted items                                                                                                    |                    |                                                                                                    |
| Dashboard                                                                                                    |                                                                                                    | 87                 | Deleted original drawings : 0                                                                                                    |
|                                                                                                    | Deleted original drawings : 0                                                                                                    |                    | Deleted building stages : 0                                                                                                    |
| Drawings library                                                                                                    | Deleted building stages : 0                                                                                                    |                    | Deleted annotated drawings : 0                                                                                                    |
| 3 drawin                                                                                                    | Deleted annotated drawings : 0                                                                                                    |                    | Deleted observations : 1                                                                                                    |
|                                                                                                    | Deleted observations : 1                                                                                                    |                    | A reference to deleted items is kept in order to                                                                                                    |
| 4 stages                                                                                                    | A reference to deleted items is kept in order to propagate deletions when merging a<br>siteworks file on another device.<br>Deleted observations are taken into account in active observations numbering. |                    | propagate deletions when merging a siteworks file on<br>another device.<br>Deleted observations are taken into account in active<br>observations numbering.                                     |
| Contains original drawings of the curren<br>To add an observation to a drawing, plea                                | nt<br>Clean up deleted items                                                                                                    | 2780               | Clean un de lated items                                                                                                    |
| create a stage and import your drawing i                                                                            | If you clean up deleted items, deletions were't be presented when meming a siteworks                                                                                                    |                    | Clean up deleted items                                                                                                    |
| Stages allow you to organize your drawle<br>stages allow you to organize your drawle<br>and observations by stages. | In you dawn up deeled intellin, deelede work op propagated when herging a stewards<br>the on anyther device and observations numbering won't take into account deleted<br>observations.                   | ſ                  | If you clean up delated items, delations won't be<br>propagated when merging as altevorks file on another<br>device and observations numbering won't take into<br>account deleted observations. |
| 26                                                                                                    | 4                                                                                                    |                    |                                                                                                    |
| S≣ sta                                                                                                    | akeholders 🔂 Sites                                                                                                    | onfiguration       |                                                                                                    |

Veuillez noter que si vous nettoyez les éléments supprimés d'un chantier, lors de l'envoi et de la fusion de fichiers siteworks, ces éléments pourraient être recréés sur votre appareil et les suppression ne seront plus propagées chez les utilisateurs important votre fichier siteworks.

### Génération et envoi de rapports

SiteWorks vous permet de générer rapidement des rapports d'état au formats pdf et csv (Excel, Numbers, Open Office,...), de les partager avec vos interlocuteurs ou de les sauvegarder par email, AirDrop, iCloud, fournisseur de service cloud tiers, WebDav ou iTunes / Finder.

Les rapports peuvent être générés pour un plan uniquement, une étape uniquement ou pour l'ensemble du chantier.

Ils peuvent également être totalement configurés pour ne faire apparaître que certains corps d'états et ne faire apparaître que les réserves non levées.

### Contenu des rapports PDF

Les rapports au format pdf contiennent pour chaque plan:

- Le plan concerné avec les pastilles de couleurs positionnées pour chaque réserve,
- Les statistiques des réserves du plan,
- Les réserves classées par corps d'état et leurs détails (Date de pose, levée ou non, quitus reçu ou non, intervenant lié, description, remarques actives ainsi que les différentes photographies liées).

|               |                                                                                                    | Drawing logiantenant 1.01 - Blage Deventore | Rationer, - Drive                       | wig Appadishert 1.61 - Stage Ouwellum                                              | Davig                                                                                                   | Appartment 1 01 - 3                | lage Oroldze                                             |
|---------------|----------------------------------------------------------------------------------------------------|---------------------------------------------|-----------------------------------------|------------------------------------------------------------------------------------|----------------------------------------------------------------------------------------------------|------------------------------------|----------------------------------------------------------|
| nute          | S Here Tehnologie Goldene<br>20 Debuge (OL debuge<br>10000 Life Home                                                                                           |                                             | Greed dortballer                        | D niservaja; Izvécia)     6 observation(s) not competed     D late observation(s); | Colorenticos FI<br>Dos Asactores<br>Prilo asactores<br>Prilos asactores destingues den frontitoriveirae | Armi (2010712<br>Nationspieled     | Attrated is -Calebrahoderen<br>No fesi darberge          |
|               | Appartement Lille                                                                                                    | · · · · · ·                                 |                                         |                                                                                    | Observation P2<br>No Asselline<br>Finitere suisine à terminer                                           | Assec 35/03/12<br>Not completed    | Administration: (Canadriade-davida<br>No-final-dealhange |
| Association 1 | Charitier presult gestildness                                                                                                    | 5                                           | Characteries by building trades         |                                                                                    |                                                                                                    | -                                  | Internet States and                                      |
| anerated or   | ++05-10                                                                                                    | terre terre terreterreterreterreterrete     | Cushe 20                                |                                                                                    | Lote -                                                                                                  | 0                                  | 1 1 1 1 1 1 1 1 1 1 1 1 1 1 1 1 1 1 1 1                  |
| ulthoutures:  | Ourstan<br>Galere<br>Datelet                                                                                                    |                                             | Peritare (1)<br>Plantarie Chaultage (1) | Completed Rot Completed                                                            |                                                                                                    | - AN                               | 2=                                                       |
|               | - Pentarp<br>- Pentara Chaifage                                                                                                    |                                             |                                         |                                                                                    | Observation #2                                                                                          | ARM 200012                         | ANTIMATIC: EN INSTRUMINO                                 |
| anatosion .   | Annual sector and a bina sector                                                                                                    |                                             |                                         |                                                                                    | No dealfree                                                                                             | Not completed                      | No-feat shaharpe                                         |
| -             | Dis electricate dense have electricate indexan electricate<br>Dis permute della Scon permit Précon permit<br>Dis plantoure demo Nam plantoler Précon plantoler |                                             |                                         |                                                                                    | Aparticiana processores<br>Observation FE<br>No. Assellare                                              | Anne 2010/12<br>Not completed      | Adminuted to: Emiliacitolis damo<br>No Feel dasharpe     |
|               | Appartement 1.01 (Gurantum)                                                                                                    |                                             |                                         |                                                                                    | Phase decisions non longtomellas                                                                        |                                    |                                                          |
|               |                                                                                                    | لين <u>مان من من من</u>                     |                                         |                                                                                    | Pantan                                                                                                  |                                    |                                                          |
|               |                                                                                                    |                                             |                                         |                                                                                    | Claservation Pr<br>No deadline                                                                          | Artest - Extornel<br>Not completed | Advicated to : Eas printare cento<br>No final discharge  |
|               |                                                                                                    | B. B.                                       |                                         |                                                                                    | Petaches penture                                                                                        |                                    |                                                          |
|               |                                                                                                    |                                             |                                         |                                                                                    | Porterts Stavfage                                                                                       |                                    |                                                          |
|               |                                                                                                    |                                             |                                         |                                                                                    | Observation FE                                                                                          | Added -2010/12<br>Mid-concerned    | Alternative to a plantante starse.                       |
|               |                                                                                                    |                                             |                                         |                                                                                    | Passari Jasorgen à fine                                                                                 |                                    | recommendation on the                                    |
|               |                                                                                                    |                                             |                                         |                                                                                    |                                                                                                    |                                    |                                                          |
|               |                                                                                                    | 2                                           |                                         |                                                                                    |                                                                                                    | 4                                  |                                                          |

Le contenu des rapports PDF est paramétrable depuis la partie configuration de l'application, rubrique «Configurer export PDF».

Vous pourrez paramétrer, notamment:

- Le logo et l'entête à insérer sur la page de garde,
- L'ajout ou non des coordonnées des différents intervenants
- Le format du document et sa mise en page
- Les éléments inclus dans le rapport (Photographies, date de pose, date limite, état et date de levée, statistiques, ...).

### Contenu des rapports Excel

Les rapports au format Excel (xlsx) génèrent un classeur Excel et une feuille de calcul par plan, contenant les listes des réserves, classées par corps d'état et leurs détails (Date de pose, levée ou non, quitus reçu ou non, (Date de pose, levée ou non, quitus reçu ou non, intervenant lié, description ainsi que les différentes photographies liées)

Les rapports au Excel sont compatibles avec Excel 2007 et supérieurs.

Le contenu des rapports PDF est paramétrable depuis la partie «Configuration» de l'application, rubrique «Configurer export Excel».

Vous pourrez paramétrer, notamment:

- Génération d'un document d'une ou plusieurs feuilles,
- L'ajout ou non d'une feulle détaillant les coordonnées des intervenants,
- Les éléments inclus dans le rapport (Date de pose, date limite, état et date de levée, ...).

| Aucune SIM 🥱               | 20:09                                    |                                     | 🕈 96 % 💷       |                  |       |
|----------------------------|------------------------------------------|-------------------------------------|----------------|------------------|-------|
| Feuilies de calcul Annuler | réserves étape pré opr a 11-05           | réserves étape pré opr a 11-05-2013 |                |                  |       |
| ame 4 - Bâtment A Hall 5   | - Bâtment A Local P 6 - Bâtment A logeme | 7 - Bâ                              | tment A logeme | 8 - Bâtment A lo | geme. |
| Plan                       | Corps d'état                             | Réserve n'                          |                | Entreprise       |       |
| Bâtment A logement N°04    | Eau chaude solaire                       | 3                                   | -              |                  |       |
| Bâtment A logement N°04    | Gros Oeuvre                              | 6                                   | DLC            |                  |       |
| Bâtment A logement N°04    | Menuiserie bois                          | 8                                   | -              |                  |       |
| Bâtment A logement N°04    | Peinture                                 | 2                                   | -              |                  |       |
| Bâtment A logement N°04    | Peinture                                 | 7                                   | -              |                  |       |
| Båtment A logement N°04    | Peinture                                 | 9                                   | -              |                  |       |
| Bâtment A logement N°04    | Peinture                                 | 10                                  |                |                  |       |

### Contenu des rapports CSV

Les rapports au format csv contiennent pour chaque plan l'ensemble des réserves classées par corps d'état et leurs détails (Date de pose, levée ou non, quitus reçu ou non, intervenant lié, description ainsi que les différentes photographies liées) sous forme de tableau.

Le format CSV est compatible avec l'ensemble des tableurs, vous pourrez l'ouvrir depuis votre logiciel de tableur (Excel, Numbers, OpenOffice,...) si ce dernier ne prends pas en charge le format Excel (voir ci dessus)pour importer rapidement vos réserves. (Si vous constatez des problèmes avec les accents ou les séparateurs de colonnes, vous pouvez configurer le format de sortie dans l'onglet «Configuration» de l'application.

### Ouvrir un rapport avec une application tierce

L'application vous permet de générer et ouvrir un rapport avec une application tierce afin de l'éditer et le classer dans une application de type GoodReader, ou, par exemple ,d'ouvrir un rapport excel directement dans une application tableur comme Numbers.

Rendez vous dans une étape de chantier puis sélectionnez un plan.

Touchez le bouton Action présent dans la partie droite de la fenêtre et sélectionnez «Ouvrir dans...»

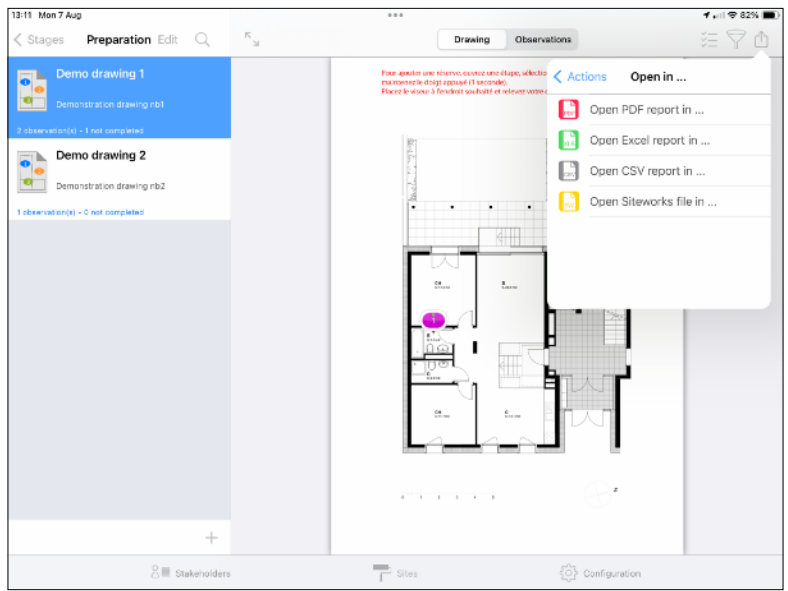

Sélectionnez le type de rapport à générer et configurez le.

Une fois le rapport généré, un menu affichera les applications compatibles avec votre rapport.

Sélectionnez l'application de votre choix et elle se lancera puis affichera votre document.

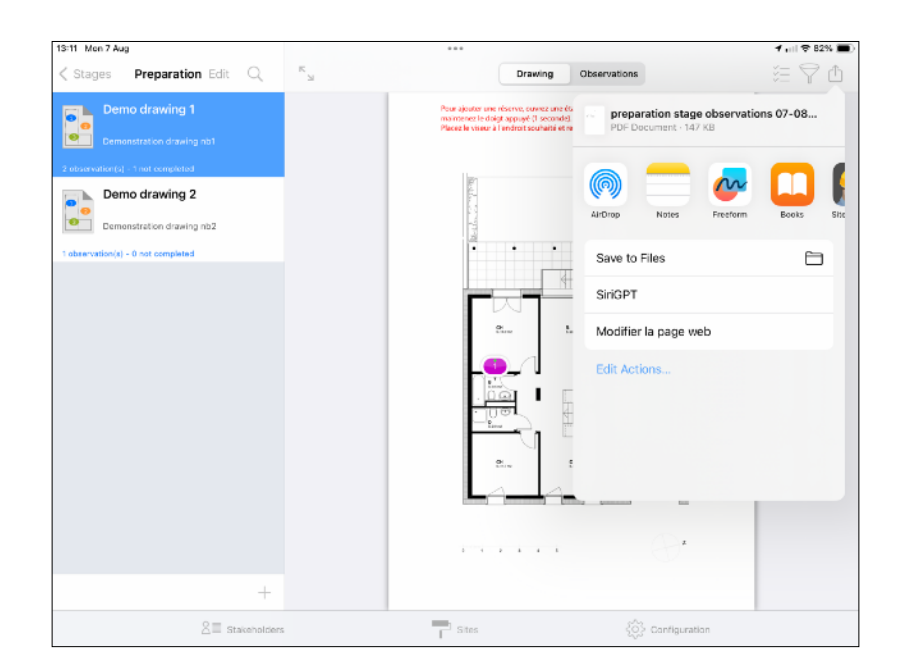

### Envoyer un rapport par mail (PDF, Excel ou CSV)

Rendez vous dans une étape de chantier puis sélectionnez un plan. Touchez le bouton Action présent dans la partie droite de la fenêtre et sélectionnez «Envoyer par Courrier»

| 13:23 Mon 7 Aug                    | ***                                                                                                    | <b>1</b> 💷 🗢 77% 🔳 |
|------------------------------------|----------------------------------------------------------------------------------------------------|--------------------|
| Stages Preparation Edit Q          | Drawing Observations                                                                                                    | 語るな                |
| Demo drawing 1                     | Pour sjouter une réserve, ouver une étape, sélectio Actions<br>maintenez le digit appyét il secondo.<br>Parce le visione à l'intérdit appuét et alever antes a |                    |
| Demonstration drawing nb1          | Send by email                                                                                                    | >                  |
| 2 observation(s) - 1 not completed | Copy to Dropbox                                                                                                    | >                  |
| Demodrawing 2                      | Copy to WebDAV                                                                                                    | >                  |
| 1 observation(s) - 0 not completed | Copy to iTunes                                                                                                    | >                  |
|                                    | Copy to                                                                                                    | >                  |
|                                    | Open in                                                                                                    | >                  |
|                                    | 2 Print                                                                                                    |                    |
|                                    |                                                                                                    |                    |
| +                                  |                                                                                                    |                    |
| S≣ Stakeholders                    | Sites 🔯 Configuration                                                                                                    |                    |

Sélectionnez «Fichier PDF» (ou Fichier CSV suivant le format souhaité)

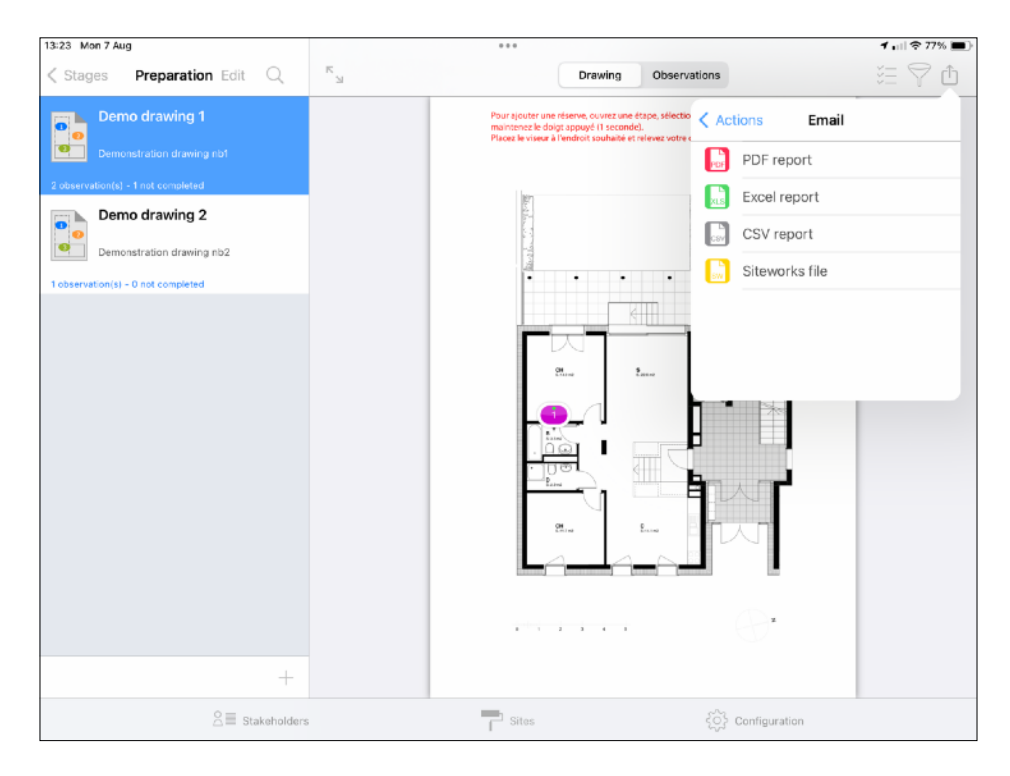

La fenêtre de configuration de rapport apparaît à l'écran, c'est maintenant que vous pouvez configurer le rapport à envoyer (Nom du fichier, plans, corps d'états et types de réserves à inclure).

| 13:23 Mon 7 Aug                    |                          |                                                                                | ***                                                                                |                                 |                                |                   | 1 🖬 🗢 77% 🔳 |
|------------------------------------|--------------------------|--------------------------------------------------------------------------------|------------------------------------------------------------------------------------|---------------------------------|--------------------------------|-------------------|-------------|
| Stages Preparation Ed              | iit Q                    | м                                                                              |                                                                                    | Drawing                         | Observations                   |                   | 語 🖓 🖞       |
| Demo drawing 1                     |                          |                                                                                | Pour alouter une                                                                   | réserve, ouvrez une é           | tape, sélectionnez un plan, te | ouchez le plan et |             |
| Demonstration drawing not          | Cano                     | cel                                                                            | Report configurat                                                                  | ion                             | Done                           |                   |             |
| 2 observation(s) - 1 not completed | FILE                     | IAME                                                                           |                                                                                    |                                 |                                | 13                |             |
| Demo drawing 2                     |                          | preparatio                                                                     | n stage observatio                                                                 | ns 07-08-20                     | 23                             |                   |             |
| Demonstration drawing nb2          | File n                   | ame (without extention)                                                        |                                                                                    |                                 |                                | - Internet        |             |
| 1 observation(s) - 0 not completed | DRAW                     | /INGS TO INCLUDE                                                               |                                                                                    |                                 |                                |                   |             |
|                                    | Curr<br>Drawie           | ent drawing<br>ng : Demodrawing 1                                              |                                                                                    |                                 |                                |                   |             |
|                                    | Prep<br>Drawin           | aration stage draw                                                             | ings<br>emo drawing 1                                                              |                                 | $\checkmark$                   |                   |             |
|                                    | Dem<br>Drawin            | o Site Drawings<br>hgs : Demodrawing 2 D                                       | emo drawing 1 Demo drawi                                                           | ing 1 Demo drawi                | ng 2 Demo drawi                | 200               |             |
|                                    | Curre<br>Stage<br>Site d | nt drawing: send curren<br>e drawings : send curren<br>rawings: send current s | It drawing and observatio<br>nt stage drawings and obs<br>ite drawings and observa | ns.<br>servations.<br>itions    |                                |                   |             |
|                                    | BUILD                    | ING TRADES TO INCLU                                                            | IDE                                                                                |                                 |                                |                   |             |
|                                    | inclu                    | de completed obs                                                               | ervations                                                                          |                                 |                                | J                 |             |
|                                    |                          |                                                                                | Select / Deselect                                                                  | All                             |                                |                   |             |
|                                    | Elect                    | tricity                                                                        |                                                                                    |                                 | ~                              | z                 |             |
|                                    | Selec                    | ted building trades will<br>drawings containing ob                             | appear in the generated of<br>servations for selected be                           | iccument.<br>uilding trades wil | I be included                  |                   |             |
|                                    | +                        |                                                                                |                                                                                    |                                 |                                |                   |             |
| 2=                                 | Stakeholders             |                                                                                | Sites                                                                              |                                 | နိုင်္ပိုနဲ့ ငစ                | nfiguration       |             |

### Nom de Fichier

Vous pouvez modifier le nom du fichier en touchant le nom prédéfinit.

### Sélection des plans à inclure

- Sélectionnez «Plan Actuel» pour générer un rapport uniquement pour le plan actif,
- Sélectionnez «Plans de l'étape Nom\_de\_l'étape» pour générer un rapport contenant l'ensemble des plans de l'étape ouverte,
- Sélectionnez «Plans du chantier Nom\_du\_chantier» pour générer un rapport contenant l'ensemble des plans de toutes les étapes du chantier.

### Sélection des corps d'états à inclure

La liste des corps d'états n'affiche que ceux présents dans les plans sélectionnés à l'étape précédente.

Sélectionnez les corps d'états que vous souhaitez intégrer, décochez «Inclure les réserves levées» si vous ne souhaitez exporter que les réserves non levées et touchez le bouton «ok».

# Stages Preparation Edit Conservations Demo drawing 1 Conservations Conservations<

Patientez pendant la génération du document

Une fois le document généré, la fenêtre d'envoi de mail apparaît à l'écran.

Ajoutez des destinataires, modifiez l'objet et le corps du mail si besoin puis touchez le bouton «Envoyer».

| 13:26 Mon 7 Aug                    | ***                                                                                                    | 🕈 💷 🗢 75% 🔳                             |
|------------------------------------|----------------------------------------------------------------------------------------------------|-----------------------------------------|
| Stages Preparation                 | Cancel                                                                                                    | 2 1 1 1 1 1 1 1 1 1 1 1 1 1 1 1 1 1 1 1 |
| Demo drawing 1                     | Drawings and observations for Preparation stage of Demo site. 个                                                                                        | α                                       |
| 2 observation(s) - 1 not completed | To: Electrical Lastname Firstname                                                                                                    |                                         |
| Demo drawing 2                     | Cc:                                                                                                    |                                         |
| 1 observation(s) - 0 not completed | Bcc:                                                                                                    |                                         |
|                                    | From: banjos-chewers0z@icloud.com                                                                                                    |                                         |
|                                    | Subject: Drawings and observations for Preparation stage of Demo site.                                                                                 |                                         |
|                                    | Please find attached "preparation stage observations 07-08-2023.pdf" file containing<br>drawings and observations for Preparation stage for Demo site. |                                         |
|                                    | pdf<br>preparation_8-2023.pdf<br>142 KB                                                                                                    |                                         |
|                                    |                                                                                                    |                                         |
|                                    | A Stakeholders                                                                                                    | 1                                       |

# Sauvegarder un rapport avec l'app Fichiers (vers stockage local, iCloud, services cloud tiers avec iOS 11 et ultérieurs)

Depuis un plan annoté, contenu dans une étape de chantier, touchez le bouton action et sélectionnez «Copier vers…», sélectionnez le type de document à générer (pdf, excel, csv ou siteworks) puis configurez votre rapport comme précédemment.

Une fois le document généré, naviguez dans la fenêtre de l'app Fichiers jusque dans le dossier où le rapport doit être sauvegardé puis touchez le bouton «Enregistrer».

### Sauvegarder un rapport sur votre Dropbox (inférieur à iOS 11)

Depuis un plan contenu dans une étape de chantier, touchez le bouton action et sélectionnez «Copier vers Dropbox», sélectionnez le type de document à générer (pdf, excel, csv ou siteworks) puis configurez votre rapport comme précédemment.

Une fois le document généré, naviguez dans la fenêtre présentant le contenu de votre Dropbox jusque dans le dossier où le rapport doit être copié puis touchez le bouton «Enregistrer».

Une fois l'envoi du fichier terminé, il sera présent sur votre Dropbox et disponible sur tous vos appareils connectés.

### Sauvegarder un rapport sur un serveur WebDAV

Depuis un plan contenu dans une étape de chantier, touchez le bouton action et sélectionnez «Copier vers WebDAV», sélectionnez le type de document à générer (PDF, Excel ou CSV) puis configurez votre rapport comme précédemment.

Une fois le document généré, naviguez dans la fenêtre présentant le contenu du serveur WebDAV jusque dans le dossier où le rapport doit être copié puis touchez le bouton «Enregistrer».

Une fois l'envoi du fichier terminé, il sera présent sur le serveur et disponible sur tous vos appareils connectés.

### Envoyer un rapport via AirDrop

AirDrop vous permet d'envoyer des documents vers les appareils iOS compatible à proximité.

Depuis un plan contenu dans une étape de chantier, touchez le bouton action et sélectionnez «Ouvrir dans…», sélectionnez le type de document à générer (pdf, excel, csv ou siteworks) puis configurez votre rapport comme précédemment.

Une fois le document généré, patientez quelques seconde et sélectionnez l'appareil vers lequel envoyer le rapport.

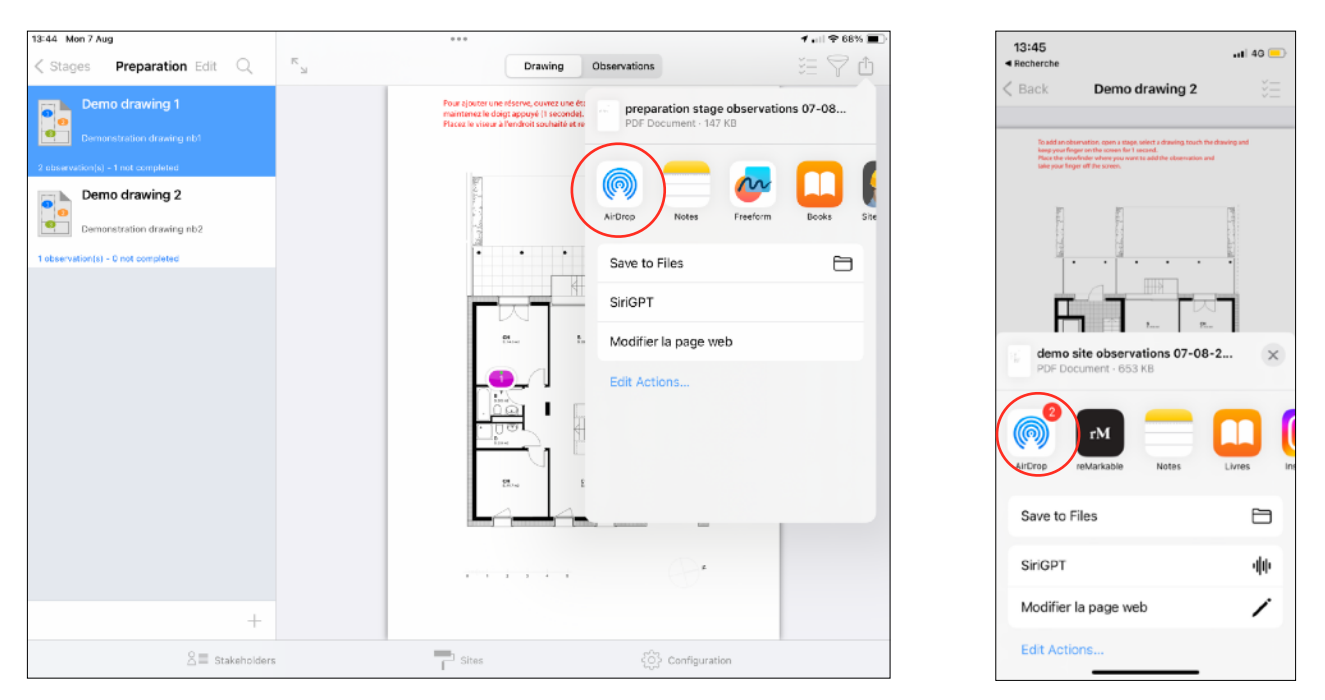

Acceptez le transfert sur l'appareil de destination, puis sélectionnez SiteWorks dans la liste apparaissant à l'écran pour ouvrir le fichier.

### Envoi d'un rapport via iTunes / Finder

Depuis un plan contenu dans une étape de chantier, touchez le bouton action et sélectionnez «Copier vers iTunes»,

, sélectionnez le type de document à générer (pdf, excel, csv ou siteworks) puis configurez votre rapport comme précédemment.

Une fois le document généré suivez le guide ci-après correspondant o votre version de Windows ou MacOS:

### Transférer des rapports de SiteWorks vers le Finder (Mac Catalina ou ultérieur)

Veuillez consulter le guide suivant et télécharger vos éléments vers l'application SiteWorks depuis le Finder :

https://support.apple.com/fr-fr/HT210598

### Transférer des rapports de SiteWorks vers iTunes (Mac avant Catalina)

Veuillez consulter le guide suivant et télécharger vos éléments vers l'application SiteWorks depuis iTunes :

https://support.apple.com/fr-fr/HT201301

### Transférer des rapports de SiteWorks vers iTunes (Windows)

Veuillez consulter le guide suivant et télécharger vos éléments vers l'application SiteWorks depuis iTunes sur Windows :

https://support.apple.com/guide/itunes/itns32636/windows

### Collaboration et échange de fichiers SiteWorks entre plusieurs utilisateurs/appareils

SiteWorks est complètement autonome, est toutes ses données sont entièrement sauvegardé localement, sans jamais faire appel à un service web.

Afin de pouvoir collaborer entre plusieurs utilisateurs de façon efficace, veuillez suivre les étapes suivantes:

- 1) Installer SiteWorks sur tout les appareils qui participeront à la collaboration.
- 2) Créer et configurez entièrement un chantier sur un appareil, ci-après nommé « appareil principal » (plans, étapes, plans annotés, listes personnalisée de corps d'états et intervenant si nécessaire,...
- 3) Une fois le chantier entièrement configuré, partagez un fichiers siteworks depuis l'appareil principal avec l'ensemble des appareils et personnes qui vont travailler sur le même fichier.
- 4) Chaque participant devra alors importer le fichier SiteWorks que vous venez de partager
- 5) Chaque participant pourra immédiatement commencer à travailler sur le chantier.
- 6) Une fois qu'un participant souhaite vous envoyer ses modifications, il devra vous envoyer un fichier siteworks que vous importerez sur l'appareil principal.
- 7) L'application SiteWorks fusionnera les données automatiquement mais propagera aussi les ajouts et suppressions, aussi, veillez à ne pas effacer un élément, depuis aucun appareil si vous souhaitez qu'il soit conservés. Nous vous conseillons de réaliser une sauvegarde de votre fichier siteworks avant chaque fusion en cas d'erreur d'utilisation.
- 8) Reproduisez cette opération depuis tout les appareils ayant effectué des modifications sur le chantier.
- 9) Enfin envoyer un fichier siteworks depuis l'appareil principal à tout les autres appareils afin qu'ils disposent des mêmes données que l'appareil principal.

### Sauvegarde, Echange, Import fichier siteworks

SiteWorks vous permet de sauvegarder, partager et fusionner vos chantier par email, via l'app Fichiers, Webdav ou iTunes/Finder.

Comme vous l'avez constaté lors de la génération de rapports, les différents menus d'export proposent une option «Fichiers Siteworks».

Les fichiers siteworks vous permettent de partager vos chantier entre plusieurs utilisateurs de l'application, appareils ou d'en conserver une sauvegarde.

Ils contiennent l'ensemble des données relatives à un chantier: les intervenants, les plans, les étapes, les réserves complètes, les corps d'états personnalisés, ... et sont importables dans l'application comme les plans au format pdf depuis l'app Fichiers, Mail, Dropbox, Webdav ou iTunes de la même manière que les plans originaux.

Pour générer un fichier «.siteworks», touchez simplement le bouton «Fichier Siteworks» depuis l'un des menu d'export en reproduisant la même procédure que pour un rapport.

### Importer un chantier depuis iTunes / Finder

Suivez le guide suivant correspondant à votre version de Windows / Mac pour transférer un fichier siteworks depuis votre PC, Mac vers SiteWorks

# Transférer un fichier siteworks vers SiteWorks depuis le Finder (Mac Catalina ou ultérieur)

Veuillez consulter le guide suivant et télécharger vos éléments vers l'application SiteWorks depuis le Finder :

https://support.apple.com/fr-fr/HT210598

### Transférer un fichier siteworks vers SiteWorks depuis iTunes (Mac avant Catalina)

Veuillez consulter le guide suivant et télécharger vos éléments vers l'application SiteWorks depuis iTunes :

https://support.apple.com/fr-fr/HT201301

### Transférer un fichier siteworks vers SiteWorks depuis iTunes (Windows)

Veuillez consulter le guide suivant et télécharger vos éléments vers l'application SiteWorks depuis iTunes sur Windows :

### https://support.apple.com/guide/itunes/itns32636/windows

Une fois le fichier siteworks transféré, démarrez l'application et rendrez vous dans l'onglet «Chantiers» dans la liste des chantiers et touchez le bouton +.

Sélectionnez iTunes dans le menu apparaissant à l'écran, sélectionnez le fichier .siteworks à importer et touchez le bouton «OK».

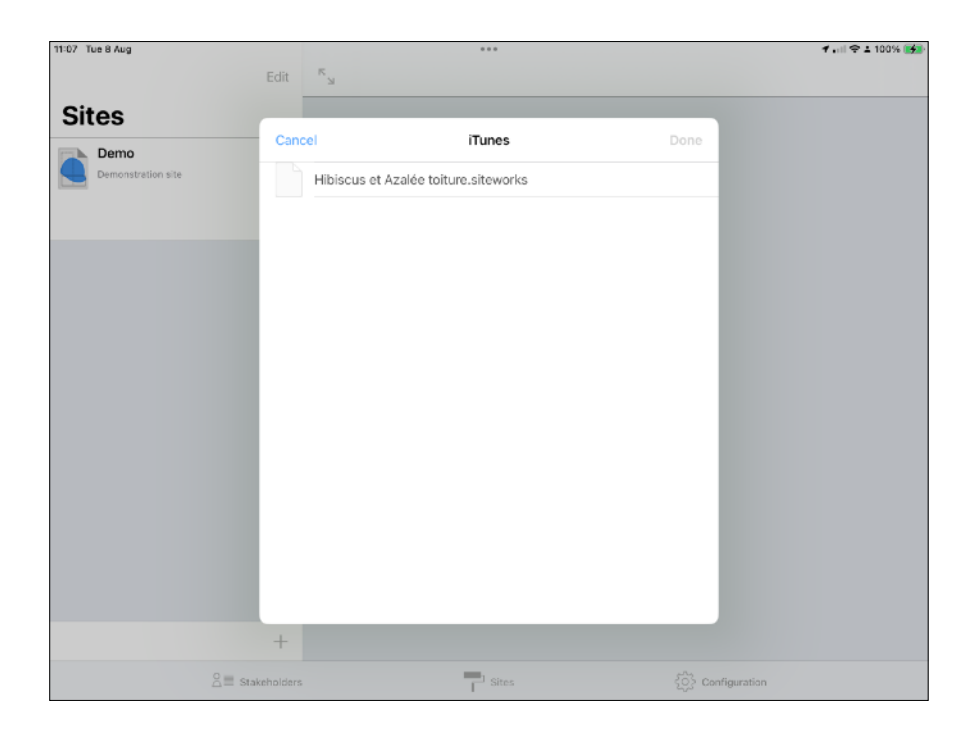

### Importer un nouveau chantier

Si ce chantier n'est pas présent dans l'application, touchez le bouton «OK» et le chantier sera ajouté à l'application.

| 1:07 Tue 8 Aug     | Edit K          |                                      |      | <b>1 .</b> III 🗢 ± 100% |
|--------------------|-----------------|--------------------------------------|------|-------------------------|
| Sites              | Edit            |                                      |      |                         |
| Demo               | Cancel          | Import sitework file                 | Done |                         |
| Demonstration site |                 | Hibiscus et Azalée toiture.siteworks |      |                         |
|                    | Import new site |                                      |      |                         |
|                    |                 |                                      |      |                         |
|                    |                 |                                      | - 8  |                         |
|                    |                 |                                      | - 8  |                         |
|                    |                 |                                      | - 8  |                         |
|                    |                 |                                      | - 8  |                         |
|                    |                 |                                      |      |                         |
|                    | +               |                                      |      |                         |
| 2≡                 | Stakeholders    | Sites                                |      |                         |

### Fusionner ou remplacer un chantier existant

Si le fichier siteworks que vous importez est présent sur votre appareil, vous aurez la possibilité de le fusionner avec le chantier local ou de remplacer le fichier local.

Afin d'utiliser la fusion de fichier siteworks entre plusieurs appareil, veuillez créer le chantier de base sur un appareil puis partager le fichier siteworks (via Dropbox, WebdDav, AirDrop, email ou iTunes) et l'importer sur vos autres appareils. Vous serez par la suite en mesure de fusionner vos fichiers siteworks sur chaque appareil et garder votre fichier local à jour.

### Fusionner un fichier siteworks

A partir de la version 1.6, l'application enregistre un historique de toutes les éditions réalisées afin de permettre à l'utilisateur de propager ses ajouts, changements et suppressions à d'autres utilisateurs et de fusionner des données siteworks provenant d'autres utilisateurs.

L'application peut automatiquement fusionner le contenu d'un fichier siteworks avec les données d'un chantier local, en se basant sur les dates d'édition, d'ajout et de modification.

A chaque ajout, édition, suppression d'éléments dans l'application (Plan, réserve, photo, annotation, remarque, ...) un enregistrement horodaté est conservé en base de donnée et intégré aux fichiers siteworks lors de l'export.

### La fusion de fichier siteworks étant basée sur la date et l'heure des éditions, veillez à activer le réglage automatique de l'heure sur tous vos appareils depuis l'app Réglages.

L'application propagera:

- Les suppressions : si vous importez un fichier siteworks dans lequel la réserve n°6 a été supprimée, elle sera automatiquement supprimée du chantier local lors de la fusion.
- Les changement effectués sur chaque éléments du chantier (Réserves, descriptions, photos, remarques, annotations, ...) et conservera les dernières modifications effectuées. Si deux utilisateurs ont édité la même réserve, chacun sur leur appareil, quand ils fusionnerons leurs fichier siteworks, l'application conservera la version la plus récente de l'élément édité, sur leurs deux appareils.
- Les nouveaux éléments présents dans le fichier siteworks (Nouveaux plans, étapes, réserves, photos, ...).

# L'application propageant les suppressions, vous avez la possibilité de sauvegarder votre fichier local avant d'effectuer la fusion de fichier afin d'éviter toute perte de donnée en cochant l'option «Sauvegarder avant import».

Pour fusionner un fichier siteworks avec un chantier local, sélectionnez «Fusionner avec le fichier local», cochez «Sauvegarder avant import» si besoin et touchez le bouton «OK».

| 11:10 T | ue 8 Aug                   |                                                                                                    | •••                                                                                                    |           | . III 🗢 💵 100% 🚮 |
|---------|----------------------------|----------------------------------------------------------------------------------------------------|----------------------------------------------------------------------------------------------------|-----------|------------------|
|         |                            | Edit <sup>K</sup>                                                                                          |                                                                                                    |           |                  |
| Sit     | es                         |                                                                                                    |                                                                                                    | _         |                  |
|         | Demo                       | Cancel                                                                                                    | Import sitework file                                                                                                    | Done      |                  |
|         | Demonstration site         |                                                                                                    | Hibiscus et Azalée toiture.siteworks                                                                                                    |           |                  |
|         | Hibiscus et Azalée toiture |                                                                                                    |                                                                                                    |           |                  |
|         |                            | Merge with                                                                                                 | local site                                                                                                    | <b></b>   |                  |
|         |                            | Replace loc                                                                                                | cal site                                                                                                    | _         |                  |
|         |                            | Backup bet                                                                                                 | iore import                                                                                                    |           |                  |
|         |                            | Fusioner ave<br>Suppression<br>nouveaux élér<br>Remplacer le<br>Suppression<br>Sauvegarder<br>Sauvegarde v | c le chantier local:<br>des éléments effacés, mise à jour des éléments modifiés, ajout des<br>ents.<br>: chantier local:<br>du chantier local, ajout du chantier importé.<br>avant import :<br>ers iTunes avant de procéder à la fusion ou au remplacement |           |                  |
|         |                            | +                                                                                                    |                                                                                                    |           |                  |
|         | ≧≡ Stak                    | eholders                                                                                                   | Sites                                                                                                    | ξÔ} Confi | guration         |

### Remplacer un chantier avec un fichier siteworks

Vous pouvez choisir de remplacer le contenu d'un chantier local par le contenu d'un fichier siteworks.

# Toutes les données locales seront supprimées puis remplacées par le contenu du fichier siteworks.

Pour remplacer un chantier local par le fichier siteworks importé, sélectionnez «Remplacer le fichier local» et touchez le bouton «OK».

Si vous souhaitez conserver une sauvegarde de votre fichier local avant le remplacement, cochez «Sauvegarde avant import».

### Import fichier SiteWorks depuis l'app fichiers (à partir d'iOS 11)

Rendrez vous dans l'onglet «Chantiers», dans la liste des chantiers et touchez le bouton « + » et sélectionnez « Parcourir ».

### Import fichier SiteWorks depuis Dropbox (avant iOS 11)

Rendrez vous dans l'onglet «Chantiers», dans la liste des chantiers et touchez le bouton « + » et sélectionnez Dropbox.

### Import fichier SiteWorks depuis un serveur WebDAV

Rendrez vous dans l'onglet «Chantiers», dans la liste des chantiers et touchez le bouton « + » et sélectionnez « WebDav ».

### Import fichier SiteWorks depuis Mail

Idem Import depuis l'app Mail avec une pièce jointe de type .siteworks.

# Configuration de l'application

L'onglet «Configuration» vous permet de:

- Configurer et ajouter des corps d'états (nom, description, couleur, visibilité)
- Configurer la numérotation des réserves
- Configurer la date limite par défaut
- Configurer la résolution photo vers pdf
- Configurer votre compte Dropbox
- Configurer un serveur WebDAV
- Configurer les options d'envoi par email
- Configurer la mise en page et le contenu des rapports
- Importer et exporter des fichiers de configuration

| 11:27 Tue 8 Aug                  | ***   | 🗲 "11) 🗢 ± 100% 🐲 |
|----------------------------------|-------|-------------------|
|                                  |       |                   |
| Configuration                    |       |                   |
|                                  |       |                   |
| GENERAL CONFIGURATION            |       |                   |
| Configure building trades        |       | >                 |
| Configure observations numbering |       | >                 |
| Configure default deadline       |       | >                 |
| 🛄 Save photos to camera roll     |       |                   |
| Configure photo to PDF           |       | >                 |
| Sync with Contacts app           |       |                   |
| E Language                       |       | >                 |
| DATA IMPORT / EXPORT             |       |                   |
| 😝 Configure Dropbox              |       | >                 |
| Configure WebDAV                 |       | >                 |
| Configure Email options          |       | >                 |
| REPORTS FORMAT AND OPTIONS       |       |                   |
| Configure PDF export             |       | >                 |
| Configure Excel export           |       | >                 |
| ≧≣ Stakeholders                  | Sites | Configuration     |

### Configurer les corps d'états

L'application comporte 36 corps d'états par défauts. Seule la couleur représentant ces corps d'états et leur visibilité sont modifiables.

### Modifier les corps d'états

Pour configurer les corps d'états , rendez vous dans l'onglet «Configuration» et touchez le bouton «Configurer les corps d'états».

L'écran de configuration des corps d'états apparaît.

Il contient une section dédiée aux corps d'états personnalisés et une section dédiée aux corps d'états par défaut.

Un bouton représentant un oeil vous permet de contrôler la visibilité des corps d'état dans la fenêtre de saisie de réserve afin de vous permettre de masquer ceux que vous n'utilisez pas.

Pour masquer ou rendre visible un corps d'état, touchez le bouton représentant un oeil.

| 11:28 | Tue 8 Aug                                                    | 000             | 100% 🚮        |
|-------|--------------------------------------------------------------|-----------------|---------------|
| < (   | Configuration                                                | Building trades | Edit          |
|       |                                                              |                 |               |
| CU    | STOM BUILDING TRADES                                         |                 |               |
| •     | Eau chaude solaire                                           |                 | >             |
| 0     | Etanchéité                                                   |                 | >             |
| 2 c   | ustom building trades                                        |                 |               |
| DE    | AULT BUILDING TRADES                                         |                 |               |
| 0     | Air conditioning                                             |                 | >             |
| o     | Alarm<br>Security alarm, fire alarm system                   |                 | >             |
| O     | Aluminium joinery<br>Aluminium window fra, aluminium window, |                 | >             |
| 0     | Art metalworks<br>Railings, stairs,                          |                 | >             |
| O     | Closure<br>Portal, sectional door,                           |                 | >             |
| O     | Coating                                                      |                 | >             |
| 0     | Covering<br>Roof underlayment, tiles, zinc,                  |                 | >             |
| 0     | Electricity<br>Wiring, switchboard,                          |                 | >             |
| 0     | Elevator<br>Elevator equipments                              |                 | >             |
| 0     | Flexible surface flooring<br>Carpets, lineleum,              |                 | >             |
| 0     | Flock coating Flock coating                                  |                 | >             |
|       | Same Stakeholders                                            | Sites           | Configuration |

S'il est bleu, le corps d'état est visible de puis la fenêtre d'édition de réserve, sinon il sera masqué lors de la saisie de réserves.

Pour modifier un corps d'état, touchez le bouton «Modifier» et touchez le corps d'état. Les corps d'états par défaut ne peuvent être renommés, seule leur couleur peut être changée. Les corps d'état personnalisés sont librement configurables (nom, description, couleur).

Pour modifier la couleur d'un corps d'état, touchez le bouton de couleur et sélectionnez une couleur de votre choix dans le menu.

Une fois modifié, touchez le bouton «Enregistrer» pour sauvegarder les changements.

### Ajouter un corps d'état personnalisé

Rendez vous dans l'écran de configuration des corps d'états et touchez le bouton «Modifier.»

Touchez le bouton + ou la cellule «Ajouter un corps d'état»

| 11:28 | Tue 8 Aug                                                      | ***             | 📶 🗢 1 100% 🌌  |
|-------|----------------------------------------------------------------|-----------------|---------------|
| < 0   | onfiguration                                                   | Building trades | Done          |
| cu    | TOM BUILDING TRADES                                            |                 |               |
| C     | Eau chaude solaire                                             |                 |               |
| C     | Etanchéité                                                     |                 |               |
| G     | Add a building trade                                           |                 |               |
| 2 c   | istom building trades                                          |                 |               |
| DE    | AULT BUILDING TRADES                                           |                 |               |
| ٥     | Air conditioning<br>Air conditioning ductsitioning equipments, |                 |               |
| o     | Alarm<br>Security alarm, fire alarm system,                    |                 |               |
| 0     | Aluminium joinery<br>Aluminium window fra, aluminium window,   |                 |               |
| 0     | Art metalworks<br>Railings, stairs,                            |                 |               |
| ٥     | Closure<br>Portal, sectional door,                             |                 |               |
| ۲     | Coating<br>Coating                                             |                 |               |
| ٥     | Covering<br>Roof underlayment, tiles, zinc,                    |                 |               |
| ۲     | Electricity<br>Wiring, switchboard,                            |                 |               |
| ٩     | Elevator<br>Elevator equipments                                |                 |               |
| 0     | Flexible surface flooring<br>Carpets, linoleum,                |                 |               |
|       |                                                                |                 | A submitte    |
|       |                                                                | □ Sites         | Configuration |

Complétez les informations concernant votre corps d'état (nom, couleur, description) et touchez le bouton «Enregistrer» pour le sauvegarder.

| 11:29 | Tue 8 Aug                                                     |                | •••                      |               | 📶 🗢 🕹 100% 🚮 |
|-------|---------------------------------------------------------------|----------------|--------------------------|---------------|--------------|
| <     | Configuration                                                 |                | Building trades          |               | Done         |
| cu    | ISTOM BUILDING TRADES                                         | Cancel         | New building trade       | Save          |              |
|       | Etanchéité                                                    | BUILDING TRADE | IAME                     |               |              |
| 4     | Add a building trade<br>Touch + button to add a building trad | Name           | Solar panel              |               |              |
| 2 0   | custom building trades                                        | COLOR          |                          |               |              |
| DE    | FAULT BUILDING TRADES                                         |                |                          |               |              |
| 0     | Air conditioning<br>Air conditioning ductsitioning equipm     | DESCRIPTION    |                          |               |              |
| •     | Security alarm, fire alarm system,                            | :              | Solar panel installation |               |              |
| ٢     | Aluminium joinery<br>Aluminium window fra, aluminium win      | Description    |                          |               |              |
| ٩     | Art metalworks<br>Railings, stairs,                           | Description    |                          |               |              |
| ٢     | Closure<br>Portal, sectional door,                            |                |                          |               |              |
| ٠     | Coating<br>Coating                                            |                |                          |               |              |
| •     | Covering<br>Roof underlayment, tiles, zinc,                   |                |                          |               |              |
| ٩     | Electricity<br>Wiring, switchboard,                           |                |                          |               |              |
| ٩     | Elevator<br>Elevator equipments                               |                |                          |               |              |
| ۰     | Flexible surface flooring<br>Carpets, linoleum,               |                |                          |               |              |
|       | S≣ Stak                                                       | ceholders      | Sites                    | Configuration |              |

Une fois l'ajout, ou les modification terminées, touchez le bouton «OK» pour sortir du mode édition

| 11:30 | Tue 8 Aug                                                      | ***             | 📶 😤 🛦 100% 📬  |
|-------|----------------------------------------------------------------|-----------------|---------------|
| < (   | Configuration                                                  | Building trades | Done          |
|       |                                                                |                 |               |
| CU    | STOM BUILDING TRADES                                           |                 |               |
| C     | <ul> <li>Eau chaude solaire</li> </ul>                         |                 |               |
| C     | Etanchéité                                                     |                 |               |
| C     | Solar panel<br>Solar panel installation                        |                 |               |
| Đ     | Add a building trade<br>Touch + button to add a building trade |                 |               |
| 3 c   | ustom building trades                                          |                 |               |
| DE    | FAULT BUILDING TRADES                                          |                 |               |
| ø     | Air conditioning<br>Air conditioning ductsitioning equipments, |                 |               |
| o     | Alarm<br>Security alarm, fire alarm system,                    |                 |               |
| ø     | Aluminium joinery<br>Aluminium window fra aluminium window     |                 |               |
| o     | Art metalworks                                                 |                 |               |
| o     | Closure<br>Portal, sectional door,                             |                 |               |
| o     | Coating                                                        |                 |               |
| o     | Covering<br>Roof underlayment, tiles, zinc,                    |                 |               |
| O     | Electricity<br>Wiring, switchboard,                            |                 |               |
| ٥     | Elevator<br>Elevator equipments                                |                 |               |
|       | Mandala and a disada                                           |                 |               |
|       | Stakeholders                                                   | 🖓 Sites 🔅       | Configuration |

### Ajouter une description type

Vous pouvez définir pour chaque corps d'états un nombre illimité de descriptions types pour éviter la saisie des descriptions récurrentes.

Touchez le corps d'état pour lequel vous souhaitez ajouter ou modifier une description type.

Vous pouvez faire apparaître les descriptions types d'un corps d'état lors le l'ajout, modification de réserve. Dans la fenêtre de saisie de description, touchez le bouton «Desc type» et sélectionnez la description type souhaitée. Ceci complètera automatiquement le champ description de la réserve avec le contenu de la description type.

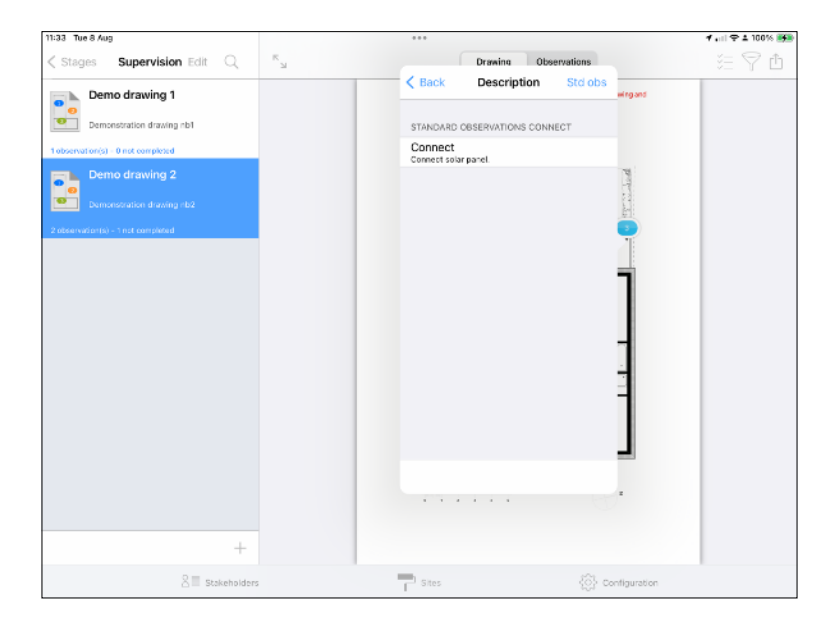

### Export et Import d'un fichier de configuration type

### Exporter un fichier de configuration

SiteWorks vous permet d'exporter un fichier de configuration afin de sauvegarder la configuration actuelle de votre application et de la dupliquer sur vos autres appareils.

Un fichier de configuration sauvegarde les éléments suivants:

- Corps d'états (Nom, description, couleur, visibilité)
- Descriptions types
- Date limite par défaut
- Résolution photo vers pdf
- Options d'envoi par email
- Contenu et mise en page des rapports

La configuration du compte dropbox n'est pas sauvegardée pour des raisons de sécurité.

Pour exporter un fichier de configuration, depuis l'onglet configuration, touchez le bouton «Exporter la configuration».

Sélectionnez Mail, iTunes ou Dropbox selon l'endroit ou vous souhaitez envoyer votre fichier de configuration.

Pour finir, envoyez ou sauvegardez le fichier (via email, iTunes, Dropbox).

### Importer un fichier de configuration

Pour importer un fichier de configuration et mettre à jour ou remplacer la configuration actuelle, depuis l'onglet «Configuration» touchez le bouton «Importer la configuration», sélectionnez «iTunes» ou «Dropbox» suivant l'endroit ou est sauvegardé votre fichier de configuration, sélectionnez le et appuyez sur le bouton «Enregistrer».

La configuration sera remplacée par les données contenues dans le fichier de configuration.

Concernant les réserves des descriptions types, veuillez noter que si une version plus récente est présente dans l'application, celle ci sera conservée et non remplacée par celle présente dans le fichier de configuration.